# Immunisation Data Manual

A guide to support Immunisation Providers in maintaining accurate immunisation records in clinical software and the Australian Immunisation Register.

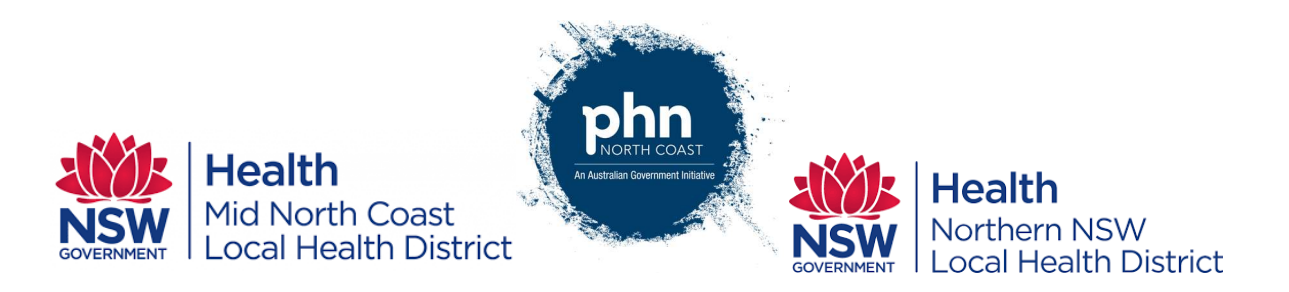

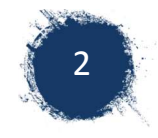

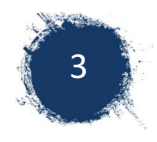

# Contents

| 1  | I   | ntroduction5                                                     |
|----|-----|------------------------------------------------------------------|
| 2  | F   | Process Maps                                                     |
|    | 2.1 | Immunisation of New Child6                                       |
|    | 2.2 | Checking data accuracy6                                          |
|    | 2.3 | Notification of Cancellation Centrelink Payment7                 |
|    | 2.4 | Getting Started with AIR7                                        |
| 3  | ٦   | The Australian Immunisation Register (AIR)8                      |
|    | 3.1 | About Australian Immunisation Register8                          |
|    | 3.2 | AIR functions - Home Page Overview8                              |
| 4  | C   | Getting Started with the Australian Immunisation Register (AIR)9 |
|    | 4.1 | Register with Australia Immunisation Register9                   |
|    | 4.2 | Request Access To AIR                                            |
|    | 4.3 | Downloading the Authentication File12                            |
|    | 4.4 | Logging on to AIR13                                              |
| 5  | F   | inding, Updating and Creating an Individual File16               |
|    | 5.1 | Finding an Individual                                            |
|    | 5.2 | Updating an Individual Record18                                  |
|    | 5.3 | Creating an Individual                                           |
| 6  | I   | ndividual Immunisation History                                   |
|    | 6.1 | Checking Immunisation History                                    |
|    | 6.2 | Recording a vaccine encounter                                    |
| 7  | F   | Reports Menu                                                     |
|    | 7.1 | Report menu overview                                             |
|    | 7.2 | Requesting a report27                                            |
|    | 7.3 | Viewing a Report                                                 |
| 8  | E   | Ensuring data accuracy                                           |
|    | 8.1 | Utilising AIR 10A Overdue Report                                 |
|    | 8.2 | Investigate reasons why record was not notified to AIR           |
| 9  | (   | Correcting Data Errors in AIR                                    |
|    | 9.1 | Using Secure Email                                               |
| 1( | )   | Review Payment statement                                         |
| 1  | 1   | Clinical Software – Medical Director                             |
|    | 11. | 1 Accessing Online Guides                                        |

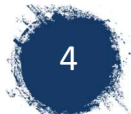

| 11.  | 2 Tips and Recommendations                            |    |
|------|-------------------------------------------------------|----|
| 12   | Best Practice                                         |    |
| 12.  | 1 Opening the immunisation window in Best Practice    |    |
| 12.2 | 2 Recording a vaccine                                 |    |
| 12.3 | 3 Recording vaccines not in the immunisation schedule |    |
| 12.4 | 4 Recording vaccines NOT given at your practice       |    |
| 12.  | 5 Sending immunisations to AIR                        |    |
| 12.  | 6 Searching vaccines in Best Practice                 | 45 |

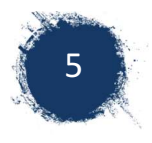

# 1 Introduction

This document has been developed by the North Coast Primary Health Network and the North Coast Public Health Unit. It has been designed to support immunisation providers to correctly and efficiently capture the relevant information regarding immunisations. Having the correct information, immunisation providers can ensure they have an accurate reflection of the immunisation history and status for the individual as well as the correct immunisation rates for the provider and community. This allows further processes to be implemented to continue to improve immunisation coverage across the North Coast.

An accurate immunisation history is vital for every child to have. Having an accurate immunisation history ensures that children are more likely to receive the correct vaccines and be fully immunised against many harmful diseases. Additionally, immunisation records are linked to benefits supplied by Centrelink and affects eligibility to enrol in daycare facilities. Therefore, having errors in their immunisation record can have significant implications for their family.

This manual includes a step by step guide for the various processes required for:

- recording the vaccination,
- Checking to ensure data has been recorded accurately and
- Management of overdue children

Where possible, links and screenshots have been included. These are subject to change as updates are made to the various websites and software. Any errors can be reported to <a href="mailto:ewall@ncphn.org.au">ewall@ncphn.org.au</a>

Clinical information and guidance regarding vaccines, schedules, cold chain and administration of vaccines should be directed to your local Public Health Unit on 1300 066 055.

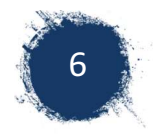

# 2 Process Maps

## 2.1 Immunisation of New Child

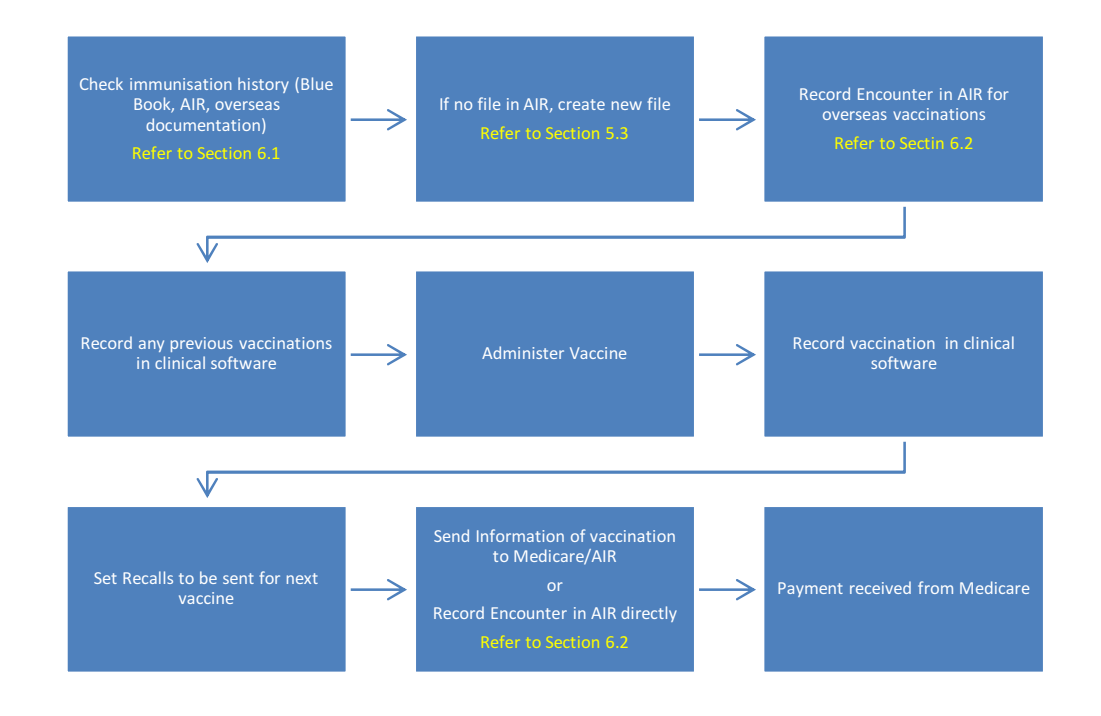

## 2.2 Checking data accuracy

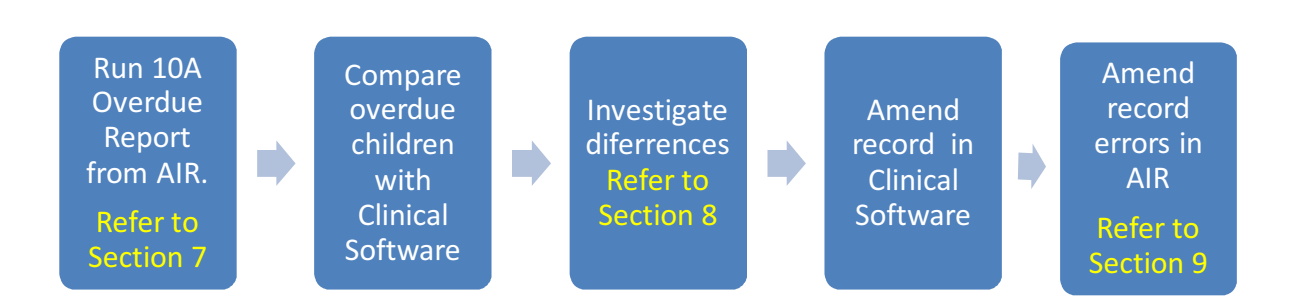

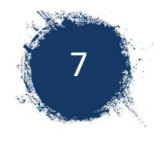

## 2.3 Notification of Cancellation Centrelink Payment

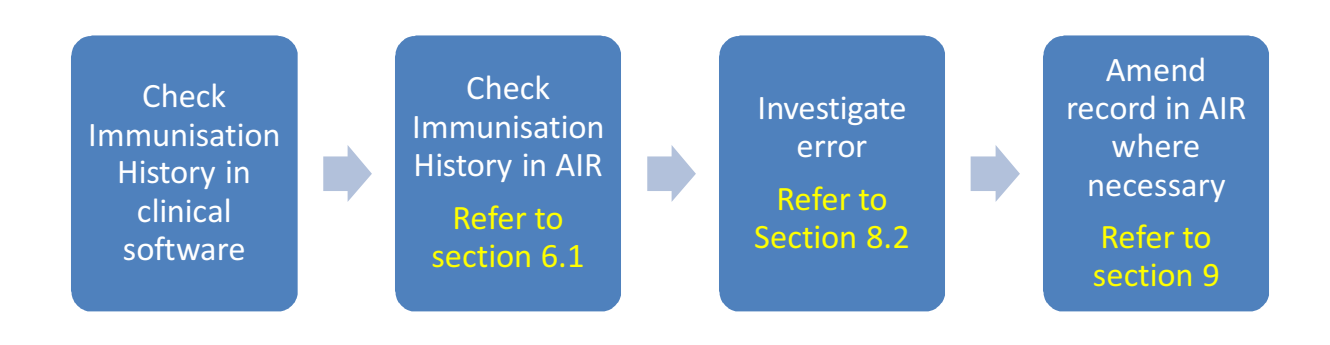

## 2.4 Getting Started with AIR

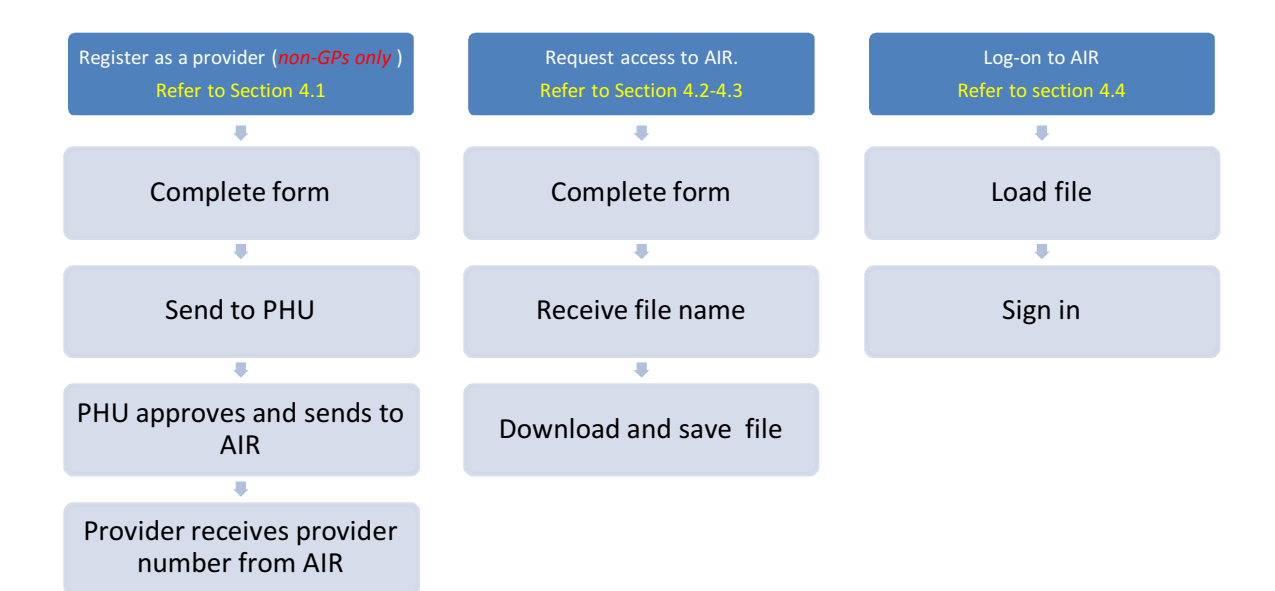

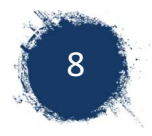

# 3 The Australian Immunisation Register (AIR)

## 3.1 About Australian Immunisation Register

The Australian Immunisation Register (AIR) is a national immunisation register that records vaccines given to people of all ages in Australia. It was previously known as ACIR (Australian Childhood Immunisation Register). Since September 2016 it has also included adult vaccinations and therefore has dropped the reference to only childhood records.

Immunisation Providers can access The Australian Immunisation Register (AIR) online.

By having access to AIR, providers can:

- view and update immunisation records for individuals
- request, view or modify AIR reports (including overdue report for your practice)
- view your AIR claims submitted online and your most recent AIR statement of payment
- update your contact details
- send secure emails to the AIR (you can use this to correct notifications and errors)

## 3.2 AIR functions - Home Page Overview

The home page has two Menu boxes in which you can access different sections of AIR (screen shot below)

| Aain menu<br>ustralian Immunisation Register<br>eports Menu<br>laims Menu<br>lentify Individual<br>ayment Statements Menu | You are here: Home » Australian Immunisation Register<br><b>AIR Main Menu</b><br>This menu provides access to the following:<br>• <u>Reports Menu</u> lists the reports available for you to produce. This includes a variety of statistical and detailed reports.<br>• <u>Claims Menu</u> allows you to display details of claims submitted to the Immunisation Register.<br>• <u>Identify Individual</u> allows you to display the immunisation history for an individual. |
|----------------------------------------------------------------------------------------------------|----------------------------------------------------------------------------------------------------|
| .ockup                                                                                                    | <u>Provider Menu</u> allows you to amend your Internet contact details.                                                                                                    |
| erms and Conditions                                                                                                    |                                                                                                    |
| Privacy and Security                                                                                                    |                                                                                                    |
| Secure Email(No new mail)                                                                                                 |                                                                                                    |

- <u>Reports Menu</u> lists the reports available for you to produce. This includes a variety of statistical and detailed reports.
- <u>Claims Menu</u> allows you to display details of claims submitted to the Immunisation Register.
- <u>Identify Individual</u> allows you to display the immunisation history for an individual. You can also add vaccine encounters.
- <u>Payment Statements Menu</u> Financial and Payment Statements. Statement Preference Update
- <u>Provider Menu</u> allows you to amend your Internet contact details.
- <u>Secure Email(No new mail)</u> allows you to email AIR directly.

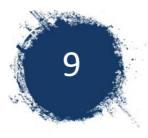

# 4 Getting Started with the Australian Immunisation Register (AIR)

## 4.1 Register with Australia Immunisation Register

General Practitioners are automatically registered with AIR and use their provider number to request access and log-in. An immunisation provider who does not operate from a General Practice, must register with AIR as a provider, in order to access AIR. AMSs can register with AIR under a separate registration number to the GPs.

To register as an immunisation provider with AIR, non-GP providers need to:

- 1. Complete the online request access form: Available at <u>https://www.humanservices.gov.au/organisations/health-professionals/forms/im004</u>
- Send the form to local Public Health Unit: Page three of the form, requires approval from the local state authority. Please send to your local Public Health Unit. Any questions regarding this approval can be directed to PHU on 1300 066 055
- Await receipt of provider number from AIR: Once approved, PHU will send this form to Human Services, who will then send the provider a provider number. This number can then be used to request access to AIR.

| Australian Government<br>Department of Human Services<br>medicare                                                                                                    | Australian Immunisation Register<br>Application to register as<br>a vaccination provide                            |
|----------------------------------------------------------------------------------------------------|----------------------------------------------------------------------------------------------------|
| Purpose of this form                                                                                                    | Applicant's details                                                                                                |
| Use this form if you are an individual or organisation wanting to<br>register as a vaccination provider and obtain a registration number<br>for the purposes of sending immunisation data to the Australian<br>immunisation Register (AIR).                                                                                                    | 1 Are you applying as an:<br>Individual<br>Organisation <b>b</b> Go to 7                                           |
| If you are a general practitioner with a registered Medicare provider<br>number, you do not need to complete this form. You can use your<br>Medicare provider number to submit data to the AIR.<br>Individual<br>An individual applicant is a person not operating as an organisation,<br>who provides immunisation services.<br>Organisation<br>An organisation applicant is a body responsible for providing | Individual         2         Dr         Mr         Mrs         Miss         Ms         Other           Family name |
| An organisation applicant is a body responsible for providing<br>immunisation services (e.g. immunising council or hospital).                                                                                                    | Second given name                                                                                                  |
| Filling in this form Please use black or blue pen Print in BLOCK LETTERS Mark boxes like this ☐ with a ✓ or X Where we use a by With a ✓ or X                                                                                                    | Date of birth     / /     Address                                                                                  |

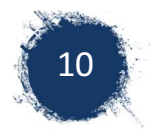

## 4.2 Request Access To AIR

To use AIR providers need to request access to AIR in order to receive the authentication file and password required to log in.

To request access:

1. Complete the <u>online request access form</u> available at <u>https://www1.medicareaustralia.gov.au/ssl/acirCIRGRACC</u>

| Main menu                                              | You are here: Home » Australian Immunisation Regis                                                              | ter - Request Access                                  |                 |                                                                                        |  |  |
|--------------------------------------------------------|----------------------------------------------------------------------------------------------------|-------------------------------------------------------|-----------------|----------------------------------------------------------------------------------------|--|--|
| Introduction to Health Professional<br>Online Services | Request Access                                                                                                  |                                                       |                 |                                                                                        |  |  |
| Approved Pathology Collection<br>Centre Services       | Immunisation providers who have already register<br>Filling the form out below:                                 | ed with the AIR may                                   | request access  | s to the AIR secure site.                                                              |  |  |
| Forms                                                  | Provider/Registration Number                                                                                    |                                                       |                 |                                                                                        |  |  |
| User Guides                                            | <ul> <li>Public Sector Providers - enter your r</li> </ul>                                                      | number allocated for                                  | use with the Al | IR                                                                                     |  |  |
| FAQs                                                   | <ul> <li>Medicare general practitioners - enter</li> </ul>                                                      | r your full provider nu                               | mber of your p  | principal practice.                                                                    |  |  |
| Education                                              | Password     control of the uncounter initially accession                                                       | the AID ecoure eite                                   |                 |                                                                                        |  |  |
| Administrative Position<br>Statements                  | <ul> <li>for security purposes you will be asked</li> </ul>                                                     | ed to change your pa                                  | ssword after in | itial logon and every six months there after.                                          |  |  |
|                                                        | After Validation     o an authentication file name will be pc Call the AIR Internet Helpdesk on 1300 650 039 if | y.<br>isted to your current i<br>you need further ass | mailing address | interven of assistance in relation to the Air and Peedback Reporting Pacility internet |  |  |
|                                                        | Provider/Registration Number                                                                                    |                                                       |                 |                                                                                        |  |  |
|                                                        | Password                                                                                                    |                                                       | Pass            | sword must consist of 8 alpha/numeric characters                                       |  |  |
|                                                        | Verify Password                                                                                                 |                                                       |                 |                                                                                        |  |  |
|                                                        | Email Address                                                                                                   |                                                       |                 |                                                                                        |  |  |
|                                                        | Fax Number                                                                                                    | : STD                                                 | code            | number                                                                                 |  |  |
|                                                        | Email Notification OYes No Email me when my reports have been produced                                          |                                                       |                 |                                                                                        |  |  |
|                                                        |                                                                                                    | Request Access                                        | Reset           |                                                                                        |  |  |
|                                                        | Any messages relating to the access                                                                             | request process w                                     | ill appear belo | w                                                                                      |  |  |

#### The online form:

You will require a provider number, a password (created by you), an email address and fax number.

- Provider/Registration Number
  - Medicare general practitioners enter your full provider number of your principal practice.
  - o Non-GP Providers enter your number given to you after registering
- Password
  - This is to be created by you
  - o retain for use when initially accessing the AIR secure site
  - For security purposes you will be asked to change your password after initial logon and every six months thereafter.
- Email
  - This email does not have to be that of the provider. It is best that it is the email address of staff that are completing request or will be accessing AIR

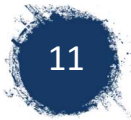

Once the on-line form is complete, click on tab 'Request Access'

2. Check the message box after submitting.

The message will confirm your successful request OR if the provider already has access, the message will state:

'You already have access to the Immunisation Register Internet site, if you are not sure of your logon details, please contact the Immunisation Register Help Desk at air@humanservices.gov.au or 1300 650 039'.

This means that the provider already has access to AIR and has previously been provided with an authentication file and has a password

3. Request a new file and/ or password reset

If the file has been misplaced and/or the password is not known, communicate this to Help Desk. A new authentication file name will be provided by email or letter or the password reset. Please note that this will often be addressed to the GP and therefore they should be advised to expect this.

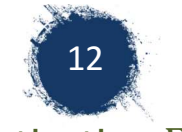

## 4.3 Downloading the Authentication File

Medicare will send you an email/mail with an Authentication File Name (a combination of letters and numbers) after you have submitted the request for access to AIR online. This Authentication File Name allows you to download an authentication file to enable you access to AIR secure site. The authentication file is like a key that is required each time you log on to AIR. You need to save this file to your own computer for use each time you access AIR.

#### To Download the Authentication file:

- 1. Go to the Air website: https://www1.medicareaustralia.gov.au/ssl/acircirssamn
- 2. Click on link to download file. Statement under Logon

'If you have not already downloaded your authentication file, please click here.'

| Main menu                                              | You are here: Home - Authentication Filename                                                                                                    |                          |  |  |  |  |  |  |
|--------------------------------------------------------|----------------------------------------------------------------------------------------------------|--------------------------|--|--|--|--|--|--|
| Introduction to Health<br>Professional Online Services | Logon<br>Please click on the 'Erewee' bettom to locate your authentication file and press the 'Send Authentication File' button.<br>If you have not already downloaded your authentication file, please <u>click here</u> . |                          |  |  |  |  |  |  |
| Approved Pathology Collection<br>Centre Services       |                                                                                                    |                          |  |  |  |  |  |  |
| Forms                                                  | Loren                                                                                                    |                          |  |  |  |  |  |  |
| User Guides                                            | roĝon                                                                                                    |                          |  |  |  |  |  |  |
| FAQs                                                   | Authentication Filename                                                                                                    | Browse No file selected. |  |  |  |  |  |  |
| Education                                              |                                                                                                    | Send Authentication File |  |  |  |  |  |  |
| Administrative Position<br>Statements                  | tative Position<br>tts<br>is<br>The Department of Human Services Internet facility has been established for the use of authorised users only<br>ITSD.                                                                       |                          |  |  |  |  |  |  |
| Contact us                                             |                                                                                                    |                          |  |  |  |  |  |  |

#### 3. Enter the details requested on the next window

You are here: Home - Authentication Filename

Obtain Authentication File
To obtain your authentication file, enter your details in the boxes below and click on the Download File button. Once you have downloaded your authentication file, please select the program from the navigational bar on the left.

User Name
Authentication File Name
Download File

Username: The GP provider/registration number that the access was requested under.

Authentication File Name: The number that Medicare provided you in the email/mail.

Click on 'download file'.

4. SAVE this downloaded file to the common drive.

Avoid downloading and saving to the desktop or My Documents of one person's log-in. If this person is away or leaves the organisation, no one else can access AIR.

5. Keep a record of passwords

You will be prompted to change your original password.. You may want to choose a word and add numbers at the end and change the number each time you are prompted to change password e.g. practice1, practice2. If more than one person in your practice using this AIR access, you need to notify them each time the password changes. If 3 unsuccessful password attempts are made, you will be logged out of AIR and will need

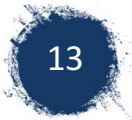

to contact the Immunisation Register Help Desk at air@humanservices.gov.au or 1300 650 039'.

### 4.4 Logging on to AIR

To log-in to AIR:

- 1. Get to Log-in page. This can be accessed in different ways:
  - The Health Professionals Online Services (HPOS) portal (General Practitioners only). http://www.humanservices.gov.au/health-professionals/services/hpos/
  - From Human Services website 'AIR Login Only
  - Via Direct website https://www1.medicareaustralia.gov.au/ssl/acircirssamn

Information on Accessing AIR via HPOS information is available at: <u>https://www.humanservices.gov.au/organisations/health-</u>professionals/enablers/accessing-air-using-hpos#a1

Further information on accessing HPOS via Proda: https://www.humanservices.gov.au/organisations/healthprofessionals/services/medicare/hpos

- 2. Load the authentication file (previously saved)
  - a. Click on the 'Browse' button to locate your authentication file (window users), Mac computers have 'choose file'.

#### Screenshot from windows

| Main menu                                              | You are here: Home - Authentication Filename             |                                                                                                    |  |  |  |  |  |  |
|--------------------------------------------------------|----------------------------------------------------------|----------------------------------------------------------------------------------------------------|--|--|--|--|--|--|
| Introduction to Health<br>Professional Online Services | Logon                                                    |                                                                                                    |  |  |  |  |  |  |
| Approved Pathology Collection<br>Centre Services       | If you have not already downloaded your authentication f | lease click on the Browse button to locate your authentication file and press the Send Authentication File button.<br>you have not already downloaded your authentication file, please <u>click here</u> . |  |  |  |  |  |  |
| Forms                                                  | Loran                                                    |                                                                                                    |  |  |  |  |  |  |
| User Guides                                            |                                                          |                                                                                                    |  |  |  |  |  |  |
| FAQs                                                   | Authentication Filename                                  | Browse No file celected.                                                                                                    |  |  |  |  |  |  |
| Education                                              |                                                          | Send Authentication File                                                                                                    |  |  |  |  |  |  |
| Administrative Position<br>Statements                  | The Department of Human Services Internet fa             | cility has been established for the use of authorised users only. An authorised us                                                                                                    |  |  |  |  |  |  |
| Contact us                                             | ITSD.                                                    |                                                                                                    |  |  |  |  |  |  |

#### Screenshot from Mac

You are here: Home - Authentication Filename

#### Logon

Please click on the 'Browse' button to locate your authentication file and press the 'Send Authentication File' button.

| TO THE THEFT THE AND AND AND A THEFT THE ADDRESS AND A THEFT THE ADDRESS AND A THEFT THE ADDRESS AND A THEFT ADDRESS AND A THEFT ADDRESS AND A THE | H | you have not alread | v downloaded | vour | authentication file | please click her | e., |
|----------------------------------------------------------------------------------------------------|---|---------------------|--------------|------|---------------------|------------------|-----|
|----------------------------------------------------------------------------------------------------|---|---------------------|--------------|------|---------------------|------------------|-----|

| Logon                   |                              |  |
|-------------------------|------------------------------|--|
| Authentication Filename | Choose File no file selected |  |
|                         | Send Authentication File     |  |

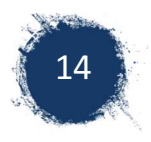

b. Select the authentication file

Clicking on 'Browse' or 'choose file' (as above) opens a text box where you can choose the authentication file to upload.

You need to go to the folder where you saved the authentication file you previously downloaded e.g. desktop, documents. The File is a series of numbers and letters, usually a htm file. E.g.. NP7259GP.htm

Double click on the authentication file or click and press open file (windows), or choose file (Mac). Once file is selected, it automatically fills into the browse area (windows) or the file appears after the choose file

Screen shot windows computer

| You are here: <u>Home</u> - Authentication Filename<br>Logon<br>Please click on the 'Browse' button to locate y<br>If you have not already downloaded your auth | our authentication file and pre-<br>entication file, please <u>click her</u>                                                                                                    | as the Send Authentication File' butts<br>8  | m.                                                                                                    |                                                                                                    |            |                 |        |   |                                                        |
|----------------------------------------------------------------------------------------------------|----------------------------------------------------------------------------------------------------|----------------------------------------------|----------------------------------------------------------------------------------------------------|----------------------------------------------------------------------------------------------------|------------|-----------------|--------|---|--------------------------------------------------------|
| Logon                                                                                                    |                                                                                                    |                                              |                                                                                                    |                                                                                                    |            |                 |        |   |                                                        |
| Authentication Filename                                                                                                    |                                                                                                    |                                              | Browse                                                                                                    |                                                                                                    |            |                 |        |   |                                                        |
|                                                                                                    |                                                                                                    | Send Authentication                          | File                                                                                                    |                                                                                                    |            |                 |        |   |                                                        |
| The Department of Human Servic<br>ITSD.                                                                                                    | Choose Hie to Upload                                                                                                    | amore Departments (III () + Publicitealthia  | st • Operations •                                                                                                    |                                                                                                    | - 00       | Search Operator | 0      | × | as the resources provided by the System Owner, the Ger |
| By continuing, you are represented                                                                                                    | Organize • New folder                                                                                                    |                                              |                                                                                                    |                                                                                                    |            |                 | 注・日)   | 0 |                                                        |
| To protect the Department of Ham<br>of their authority, may have their .<br>Anyone using the Department of I                                                    | Constants     Constants     Constants     Constants     Constants     Constants     Constants     Constants     Auc     Auc     Nature     Nature     Nature     Nature     Nature | Termine ************************************ | Determodifiet           SINT22025 D S22 MM           SINT22025 D S22 MM           SINT22025 D S22 MM           SINT22025 D S22 MM           SINT22025 D S22 MM           SINT22025 D S22 MM           SINT22025 D S22 MM           SINT22025 D S22 MM           SINT22025 D S22 MM           SINT22025 D S12 MM           SINT22025 D S12 MM | Tool<br>The Maler<br>File Maler<br>File Maler<br>File Maler<br>File Maler<br>File Maler<br>File Maler<br>File Maler<br>File Maler<br>File Maler<br>File Maler<br>File Maler<br>File Maler | 5m<br>4010 |                 |        | - | ment of Haman Services Compute Helesofs without and    |
|                                                                                                    | File nam                                                                                                    | ¢                                            |                                                                                                    |                                                                                                    |            | AT Files (*.*)  | Carcal | 2 |                                                        |

Screen Shot Mac computer

| , | 2 |  |
|---|---|--|
| ι | ، |  |

| FAVORITES         | Name         | Date Modified       |
|-------------------|--------------|---------------------|
| All My Files      | FG48DOU Chtm | 13 Aug 2010 1:02 pm |
| Applications      |              |                     |
| Documents         |              |                     |
| Desktop           |              |                     |
| O Downloads       |              |                     |
| DEVICES           |              |                     |
| USB DISK          | <b></b>      |                     |
| HARED             |              |                     |
| EPSON WF-3620 Set | ies          |                     |
| 💓 telstra-gateway |              |                     |
| MEDIA             |              |                     |
| J Music           |              |                     |
| Photos            |              |                     |

d. Send Authentication file

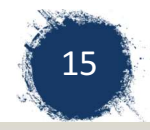

| Main menu                                              | You are here: Home - Authentication Filename                                                                        |                                                                                                    |  |  |
|--------------------------------------------------------|----------------------------------------------------------------------------------------------------|----------------------------------------------------------------------------------------------------|--|--|
| Introduction to Health<br>Professional Online Services | Logon                                                                                                    |                                                                                                    |  |  |
| Approved Pathology Collection<br>Centre Services       | If you have not already downloaded your authentication file, please                                                 | click here.                                                                                                    |  |  |
| Forms                                                  | Logon                                                                                                    |                                                                                                    |  |  |
| User Guides                                            |                                                                                                    |                                                                                                    |  |  |
| FAQs                                                   | Authentication Filename                                                                                             | Browse 681G1M5X.htm                                                                                                    |  |  |
| Education                                              |                                                                                                    | Send Authentication File                                                                                                    |  |  |
| Administrative Position<br>Statements                  | 1 The Department of Human Services Internet facility has b                                                          | neen established for the use of authorised users only. An authorised user is deemed to be someone wi                                           |  |  |
| Contact us                                             | ITSD.                                                                                                    |                                                                                                    |  |  |
|                                                        | By continuing, you are representing that you are an auth                                                            | orised user and, as such, are bound by the conditions of use as defined in the associated User Agree                                           |  |  |
|                                                        | To protect the Department of Human Services Computer<br>excess of their authority, may have their activities monito | Network from unauthorised use and to ensure that it is functioning properly, system administrators mo<br>red and recorded by system personnel. |  |  |
|                                                        | Anyone using the Department of Human Services Compu                                                                 | ter Network expressly consents to such monitoring and is advised that if it reveals evidence of crimina                                        |  |  |
|                                                        |                                                                                                    |                                                                                                    |  |  |

#### 3. Enter username and password

A text box will appear after the Authentication file is sent requesting Username (provider number) and password. Enter these details and click on 'OK'.

| Main menu                                              | You are here: Home - Authentication Filename                                                                                                    |
|--------------------------------------------------------|----------------------------------------------------------------------------------------------------|
| Introduction to Health<br>Professional Online Services | Logon                                                                                                    |
| Approved Pathology Collection<br>Centre Services       | Please click on the Browse button to locate your authentication file and press the Send Authentication File button.<br>If you have not already downloaded your authentication file, please <u>click here.</u>                                                                                                    |
| Forms                                                  | Loren                                                                                                    |
| User Guides                                            | ۸۰gwu الم                                                                                                    |
| FAQs                                                   | Authentication Filename Browse 681G1M5X.htm                                                                                                    |
| Education                                              | Send Authentication File                                                                                                    |
| Administrative Position<br>Statements<br>Contact us    | submit                                                                                                    |
|                                                        | Authentication Required                                                                                                    |
|                                                        | By continuing, you are representing that you are an auth<br>User Name<br>User Name<br>User Name<br>User Name                                                                                                    |
|                                                        | excess of their authority, may have their activities monito                                                                                                    |
|                                                        | Anyone using the Department of Human Services Compune of Personal Administration of Human Services Computer Administration of Administration of Administra |
|                                                        |                                                                                                    |

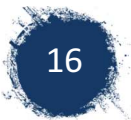

# 5 Finding, Updating and Creating an Individual File

## 5.1 Finding an Individual

To find an individual's record:

1. Select 'Identify Individual' from the main menu.

| Health Professional                                                                                                    |                                                                                                    |  |  |  |  |
|----------------------------------------------------------------------------------------------------|----------------------------------------------------------------------------------------------------|--|--|--|--|
| Main menu<br>Australian Immunisation Register<br>Reports Menu<br>Claims Menu<br>Identify Individual<br>Payment Statements Menu<br>Provider Menu | You are here: <u>Home</u> » <u>Australian Immunisation Register</u><br><b>AIR Main Menu</b><br>This menu provides access to the following:<br>• <u>Reports Menu</u> lists the reports available for you to produce. This includes a variety of statistical and detailed reports.<br>• <u>Claims Menu</u> allows you to display details of claims submitted to the Immunisation Register.<br>• <u>Identify Individual</u> allows you to display the immunisation history for an individual.<br>• <u>Payment Statements Menu</u> Financial and Payment Statement Preference Update.<br>• Provider Menu allows you to amend your Internet contact details. |  |  |  |  |
| Lockup<br>Terms and Conditions<br>Privacy and Security<br>Secure Email <i>(No new mail)</i>                                                     |                                                                                                    |  |  |  |  |

- 2. Search an Individual by:
  - Medicare number and IRN (reference number on Card) or if you IRN is unknown you can enter date of birth or
  - Without a Medicare number by entering surname, first name, date of birth (postcode can help but is not always necessary).

Once the individual's details are entered Click on 'search'

#### Australian Immunisation Register

| Claims              | Identify Individual |              |
|---------------------|---------------------|--------------|
| Identify Individual | Medicare Number     |              |
| Identify Individual | IRN                 |              |
| Individual Details  | Surname             |              |
| Record Encounter    | First Name          |              |
| Update Encounter    | Date of Birth       | dd/mm/yyyy   |
| Payment Statements  | Postrode            |              |
| Provider            |                     |              |
| Reports             |                     | Search Clear |
| Secure Email        |                     |              |
| Lockup              |                     |              |

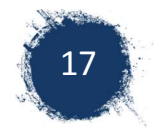

#### If the individual is found:

3. Check details: name, date of birth, address, Indigenous status and Medicare number that appears in the top green border. Occasionally a search may identify an individual with similar details OR the individual may need to update their address with Medicare.

NOTE: Name and Medicare number has been blanked out on below screenshot for privacy reasons.

| T <b>urrent</b> Indige                           | Address<br>nous Status                 | (DOB: Apr 2016)<br>80 Apr 2016<br>Aboriginal but not | 2486<br>Torres Strait Isl | and origin   | Medicare No         | 2          |
|--------------------------------------------------|----------------------------------------|------------------------------------------------------|---------------------------|--------------|---------------------|------------|
| If any of the persona<br>contacts the Department | l details that app<br>nent of Human Se | ear for this individual<br>ervices on 132 011.       | are incorrect, pl         | lease reques | t that the appropri | ate person |
| Update Individu                                  | al                                     |                                                      |                           |              |                     |            |
|                                                  | R<br>Notify returned                   | eturn Mail Indicator<br>d mail for this individual   |                           |              |                     |            |
|                                                  |                                        |                                                      | Save                      | Cancel       |                     |            |
| Due Details                                      |                                        |                                                      |                           |              |                     | ^          |
|                                                  |                                        |                                                      |                           |              |                     |            |
| Immunisation D                                   | etails                                 |                                                      |                           |              |                     | *          |

4. If your search was with name and date of birth, and an individual is found, the Medicare number should appear on the AIR record.

If no Medicare number is present it can indicate an immigrating person currently without a Medicare Card or a duplicate error.

#### If the individual is not found:

5. Create new individual - See 5.3

## 5.2 Updating an Individual Record

#### Return mail indicator.

You can notify AIR/Medicare that the mail sent to this individual has been returned to you as 'not at this address'. This done by ticking the box on the Individual's record.

#### **Duplicate Error**

A duplicate error can occur when a person details are incorrect or details change e.g. Parent drops a double surname to single name e.g. as Wilson-Smith to Smith. Check child's details with Parent. Duplicates can be merged into one file by Emailing AIR.

#### **Medicare number**

This information will automatically merge by name, date of birth and address. If any of these details change between the recording of immunisation details to the allocation of a Medicare number, this may create a duplicate error,

### 5.3 Creating an Individual

If after performing the above search, there is no record found, a file will have to be created. There are 2 different ways to create an individual in AIR:

- Phone AIR 1800 653809 and have them create a file for the individual. You'll need their full name, date of birth, and address. This enables the file to be processed and visible to you immediately and enables multiple encounters to be recorded at any point.
- Create them through AIR online. This can take several working days (7-14) for the file to be processed. There is no visibility of the file during this time and whilst the one encounter can be processed on creation, any other encounter will not be able to be entered for another 7-14days.

To create individual file online:

# Search for the individual (See section 5.1) After searching for the individual on AIR if a file doesn't exist for them a statement will appear

"Individual not found. Please check keying, correct any details, or include extra details and select the Search again button to perform a new search, or record an encounter by selecting the Record Encounter button."

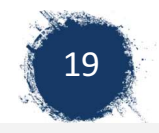

#### Australian Immunisation Register

| Claims              | Individual not found. Please check keying, cor<br>button to perform a new search, or record an | rect any details, or include<br>encounter by selecting th | e extra details and select the Search<br>he Record Encounter button. |
|---------------------|------------------------------------------------------------------------------------------------|-----------------------------------------------------------|----------------------------------------------------------------------|
| Identify Individual |                                                                                                |                                                           |                                                                      |
| Identify Individual | ntiry individual                                                                               |                                                           |                                                                      |
| Individual Details  | Medicare Number                                                                                |                                                           |                                                                      |
| Record Encounter    | IRN                                                                                            |                                                           |                                                                      |
| Update Encounter    | Surname                                                                                        | Baby                                                      |                                                                      |
| Payment Statements  | First Name                                                                                     | Cute                                                      |                                                                      |
| Provider            | Date of Birth                                                                                  | 15/11/2017                                                |                                                                      |
| Reports             | Postcode                                                                                       |                                                           |                                                                      |
| Secure Email        |                                                                                                | Search Clear                                              | Record Encounter                                                     |
| Lockup              |                                                                                                |                                                           |                                                                      |

- 2. Select 'Record Encounter',
- 3. Complete address and Medicare details and the details of the first encounter (see 6.2).

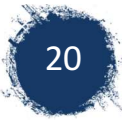

# 6 Individual Immunisation History

## 6.1 Checking Immunisation History

Immunisation history can be verified by:

- Sighting the child's blue book
- Sighting overseas documentation (which may or may not be recorded in AIR)
- Looking up history in AIR

To look up an individual's immunisation history in AIR:

- 1. Identify the individual and check details (see 5.1).
- 2. Review Vaccines Due / Overdue

Once found, the vaccines due are stated under Due Details of the file. Check the due date to see if they are 'overdue' or 'due' in the future.

| Due Details                                                                    |                                 |             |   |
|--------------------------------------------------------------------------------|---------------------------------|-------------|---|
| Disease                                                                        | Dose                            | Due Date *  |   |
| Diphtheria<br>Measles<br>Mumps<br>Pertussis<br>Rubella<br>Tetanus<br>Varicella | 4<br>2<br>2<br>4<br>2<br>4<br>1 | 26 Oct 2017 |   |
| Poliomyelitis                                                                  | 4                               | 26 Apr 2020 |   |
| Immunisation Details                                                           |                                 |             | * |
| Immunisation History                                                           |                                 |             | ~ |

- 3. Review Vaccines given (as recorded in AIR)
  - o Scroll down to see the details of immunisations that have been given
  - Click on the ^ on the right hand side of immunisation history (as above). This will display the person immunisation history (as below).

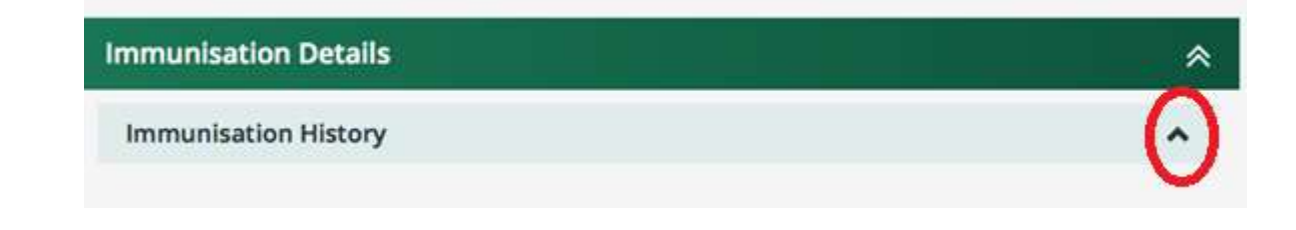

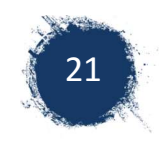

o Review vaccines given

| Date *      | Vaccine/Brand + | Dose | Status * | Reason Code + |
|-------------|-----------------|------|----------|---------------|
|             |                 |      |          |               |
| 05 Jun 2013 | Infanrix Hexa   | 1    | Accepted |               |
| 05 Jun 2013 | Prevenar 13     | 1    | Accepted |               |
| 05 Jun 2013 | Rotarix         | 1    | Accepted |               |
| 28 Aug 2013 | Infanrix Hexa   | 2    | Accepted |               |
| 28 Aug 2013 | Prevenar 13     | 2    | Accepted |               |
| 28 Aug 2013 | Rotarix         | 2    | Accepted |               |
| 30 Oct 2013 | Infanrix Hexa   | 3    | Accepted |               |
| 30 Oct 2013 | Prevenar 13     | 3    | Accepted |               |
| 30 Apr 2014 | Menitorix       | 1    | Accepted |               |
| 20 Apr 2014 | MMR II          | 1    | Accepted |               |

This person has 2 pages of vaccine details, indicated by the numbers on the bottom left. The numbers on the bottom right indicate how many vaccines to a page, currently set at 10.

By clicking on 25 (or more) all vaccines will be displayed on the one page.

4. Review Status of vaccines given.

Sometimes a record of a vaccination is not accepted. This will show as a partially processed in the status column. A partially processed record will

- Show the individual as being overdue for that vaccine
- Impact a patient's Centrelink payments

#### The Status column

- <u>Accepted</u> The vaccine details have been accepted (as above example)
- <u>Partially processed</u> occurs where there is a conflict in the information supplied (as below). A partially processed vaccine will have a reason code. If you place the curser over the code, it displays the reason. Examples are:
  - Code 103-Same antigen/dose has been previously reported by a different provider
  - Code 102- The same dose of antigen has been previously reported.

The example below is a notifying error with the dose number for the vaccine. Infanrix should have been recorded as dose 4. ProQuad should have been recorded as a dose 2. You can correct this by sending a secure email to advise AIR of the error.

| 06 Feb 2018 | Infanrix | 1 | Partially processed | <u>103</u> |
|-------------|----------|---|---------------------|------------|
| 06 Feb 2018 | ProQuad  | 1 | Partially processed | <u>102</u> |

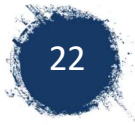

## 6.2 Recording a vaccine encounter

A provider may wish to record an encounter directly into AIR for a number of reasons including but not limited to:

- Record overseas vaccination
- Not possible to record through practice software because
  - Not part of a general practice
  - The practice does not uses MD but not Pracsoft
  - The practice uses Best Practice and the child does not have a medicare number and therefore cannot be processed as part of a batch.

To record an encounter:

- 1. Identify the individual. Check indigenous status and record if not previously notified.
- 2. Check details of child, name, date of birth, address stated in the green header section.
- 3. Click on record encounter.
- 4. A text box appears (as below) for you to enter details.

| Claims              |                                                                                   | (DOB: Apr 2013)                                  |                                    | Medicare No          |             |
|---------------------|-----------------------------------------------------------------------------------|--------------------------------------------------|------------------------------------|----------------------|-------------|
| Identify Individual | Address<br>Current Indigenous Status                                              | Aboriginal but not To                            | 2466<br>pries Strait Island origin |                      |             |
| Identify Individual | () If any of the personal details that app<br>contacts the Department of Human Si | ear for this individual a<br>ervices on 132 011. | re incorrect, please requ          | est that the appropr | late person |
| Individual Details  |                                                                                   |                                                  |                                    |                      |             |
| Record Encounter    | Record Encounter                                                                  |                                                  |                                    |                      |             |
| Update Encounter    | New Encounter                                                                     |                                                  |                                    |                      |             |
| Payment Statements  | Who performed this Immun                                                          | isation Encounter *                              | Please Select                      |                      |             |
| Provider            |                                                                                   | Schedule *                                       | 4 years                            | :                    |             |
| Reports             |                                                                                   | Data of Face State                               | Cancer and                         | -                    |             |
| Secure Email        | Enhorte Details                                                                   | Date of Service *                                | dminin/3338                        |                      |             |
| Lockup              | Vaccine/Brand Type                                                                | vaccine or antigen                               |                                    |                      |             |

Use the drop down arrows (v) to enter the details
 5.1. Who performed the encounter?

NOTE: There is a choice for overseas vaccination

| New Encounter                               |                                                                              |                                                                       |      |
|---------------------------------------------|------------------------------------------------------------------------------|-----------------------------------------------------------------------|------|
| Who performed this immunisation Encounter * | Please Select<br>I performed this e<br>Another provider<br>This encounter wa | ncounter<br>performed this encounter in Austr<br>s performed overseas | alia |
| Schedule *                                  | 4 years                                                                      | •                                                                     |      |
| Date of Service *                           | dd/mm/yyyy                                                                   | 1,152                                                                 |      |

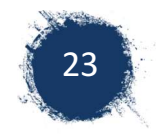

5.2. In 'schedule' select appropriate age or 'Other'

NOTE: for overseas vaccination, it's often easier to select "other" rather than an age schedule. This gives you the availability to select different vaccines in the vaccine section. If you have an immunisation history by antigen rather than vaccine brand names, you can select generic antigens e.g. Generic DTPa

Screen shot when age specified in schedule field – note choice for vaccine/brand is limited.

| Who performed this Immunisation Encounter * | Please Select |
|---------------------------------------------|---------------|
| Schedule *                                  | 12 months \$  |
| Date of Service *                           | 30/04/2014    |
| isode Details                               |               |
| Vaccine/Brand Type vaccine or antigen       |               |
| MMR II<br>Vaccine/Brand                     |               |
|                                             |               |
| Vaccine/Brand                               |               |
|                                             |               |

Screen shot vaccine when selecting 'Other' in the schedule tab. Note that selection for vaccine/brand includes 'generic' options

| Record Encounter  |                             |         |                                |   |
|-------------------|-----------------------------|---------|--------------------------------|---|
| New Encounter     |                             |         |                                |   |
| Who performed th  | is Immunisation Encounter * | This en | counter was performed overseas | ; |
|                   | Schedule *                  | Other   | \$                             |   |
|                   | Date of Service *           | dd/mm   | 1/yyyy                         |   |
| – Episode Details |                             |         |                                |   |
| Vaccine/Brand     | ge                          | Dose    | Please Select                  | F |
|                   | Generic Diphtheria          |         |                                |   |
|                   | Generic DTPa                | _       |                                |   |
|                   | Generic Hepatitis           | [Pa     |                                |   |
|                   | Generic Hepatitis B         | -       |                                |   |
|                   | Generic HIB                 |         |                                |   |
|                   | Generic HPV                 |         |                                |   |

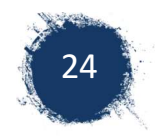

6. Adding more than 1 encounter for the same date. e.g. An overseas history

To add another vaccine on the <u>same date</u> click on the '+ ' sign after adding the first vaccine.

|          |                 |             |          |                             | ew Encounter     |
|----------|-----------------|-------------|----------|-----------------------------|------------------|
| overseas | performed overs | counter was | This end | is Immunisation Encounter * | Who performed th |
| \$       | ٥               |             | Other    | Schedule *                  |                  |
|          |                 | 2014        | 30/04/2  | Date of Service *           |                  |
|          |                 |             |          |                             | ode Details      |
|          |                 |             | Dose     | Generic DTPa                | Vaccine/Brand    |
| • -      | \$              |             |          |                             |                  |
| • -      | *               | *           | nus      | Diphtheria Pertussis Teta   | Antigens         |

Another row will appear under your first vaccine. You can keep adding as many vaccines as required for this date.

When completed click on 'Add'

The vaccines you entered will appear under 'Record Encounter'. They have NOT been sent to AIR. You can <u>'Submit'</u> if this is the only date encounter you're notifying <u>OR</u> you can select <u>'Add Another</u>" if you want to notify further vaccines given on a different dates (e.g. a immunisation history from overseas.) You can keep clicking 'Add Another" until entire history is prepared.

7. <u>Submit</u> Check details are correct before clicking on submit. You can edit details if incorrect by clicking on the 'pencil' Or delete errors by clicking on the 'bin'.

| Date        | Vaccine/Brand               | Schedule | Dose   | Who Performed the<br>Encounter           | Practice<br>Location | Action |
|-------------|-----------------------------|----------|--------|------------------------------------------|----------------------|--------|
| 30 Apr 2014 | Generic DTPa<br>Generic MMR | Other    | 4<br>2 | This encounter was<br>performed overseas |                      | ø î    |
|             | Generic MMR                 |          | 2      | performed overseas                       |                      |        |

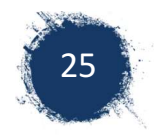

8. Review message. An error message will come up if it has not been processed. If the encounter has been successfully submitted you will receive a confirmation and a claim number. It is worthwhile recording the claim number for any future reference

| Claims              |                                                                                                    |
|---------------------|----------------------------------------------------------------------------------------------------|
| Identify Individual |                                                                                                    |
| Identify Individual | 1 If any of the personal details that appear for this individual are incorrect, please request that the appropriate person |
| Individual Details  | contacts the Department of Human Services on 132 011.                                                                      |
| Record Encounter    | Confirmation                                                                                                    |
| Update Encounter    | Success                                                                                                    |
| ayment Statements   | The vaccination details entered for have been received successfully.                                                       |
| rovider             | Claim ID - W180221!                                                                                                    |
| Reports             |                                                                                                    |
| Secure Email        |                                                                                                    |
| Lockup              |                                                                                                    |

#### Australian Immunisation Register

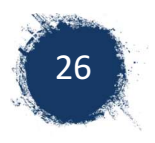

# 7 Reports Menu7.1 Report menu overview

<u>Reports Menu</u> lists the reports available for you to produce. This includes a variety of statistical and detailed reports.

On the AIR main Menu select 'Reports Menu'.

| Health Pro                                                                                                    | ofessional                                                                                                    |
|----------------------------------------------------------------------------------------------------|----------------------------------------------------------------------------------------------------|
| Main menu Australian Immunisation Register Reports Menu Claims Menu Identify Individual Payment Statements Menu Provider Menu Lockup | <ul> <li>You are here: <u>Home » Australian Immunisation Register</u></li> <li>AIR Main Menu</li> <li>This menu provides access to the following: <ul> <li>Reports Menu lists the reports available for you to produce. This includes a variety of statistical and detailed reports.</li> <li>Claims Menu allows you to display details of claims submitted to the Immunisation Register.</li> <li>Identify Individual allows you to display the immunisation history for an individual.</li> <li>Payment Statements Menu Financial and Payment Statements. Statement Preference Update.</li> <li>Provider Menu allows you to amend your Internet contact details.</li> </ul> </li> </ul> |
| Terms and Conditions<br>Privacy and Security<br>Secure Email(No new mail)                                                            |                                                                                                    |

There are options for Request, Modify or View Reports.

A list of the reports available and their features can be found at: <u>https://www.humanservices.gov.au/organisations/health-professionals/enablers/reports-available-from-air-site</u>

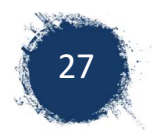

## 7.2 Requesting a report

It is necessary to request a report before you will have reports to view or modify. To request a10A report:

1. Select 'Request Report '

| Main menu                        | You are here: Home » Australian Immunisation Register                                                                        |
|----------------------------------|----------------------------------------------------------------------------------------------------|
| Australian Immunisation Register | Reports Menu                                                                                                    |
| Main Menu                        | This menu provides access to the following:                                                                                  |
| Reports Menu                     | Request a Report lists the reports available for you to produce. This includes a variety of statistical and detailed reports |
| Request a Report 🔸               | <ul> <li>Modify Reports allows you to modify previously requested reports or delete an existing report.</li> </ul>           |
| Modify Reports                   | <u>View Reports</u> allows you to display and/or download reports you have previously requested.                             |
| View Reports                     |                                                                                                    |
| Lockup                           |                                                                                                    |
| Terms and Conditions             |                                                                                                    |
| Privacy and Security             |                                                                                                    |
| Secure Email(No new mail)        |                                                                                                    |

#### 2. Select Report : AIR010A Due/Overdue Immunisation Report,

And click on 'Request report'

This report identifies individuals due/overdue for immunisation based on your Practice Incentives Program (PIP) practice ID. NOTE: later you will need your Practice ID number (your practice manager should know this).

| Main menu<br>Australian Immunisation Register | You are here: <u>Home</u> » <u>Australian Immunisation Register</u><br>Reguest a Report                                                      |  |  |  |
|-----------------------------------------------|----------------------------------------------------------------------------------------------------|--|--|--|
| Main Menu                                     | Please select which report you require                                                                                                    |  |  |  |
| Reports Menu                                  |                                                                                                    |  |  |  |
| Request a Report                              | AIR001A - Number of Individuals Registered with AIR     AIR002A - Number (or percentage) of individuals who have received valid vaccinations |  |  |  |
| Modify Reports                                |                                                                                                    |  |  |  |
| View Reports                                  | AIR010A - Due/Overdue Immunisation Practice Report                                                                                           |  |  |  |
| Lockup                                        | O AIR011B - Due/Overdue Report - by Vaccination Provider                                                                                     |  |  |  |
| Terms and Conditions                          | O AIR021A - Due/Overdue Report - by Medicare GP                                                                                              |  |  |  |
| Privacy and Security                          | Request Report                                                                                                    |  |  |  |
| Secure Email(No new mail)                     |                                                                                                    |  |  |  |

3. Select reasons for requesting report e.g. to follow up individuals who are overdue for scheduled immunisation. Click 'OK

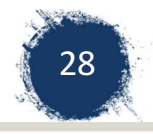

| <ul> <li>To follow-up individuals who are overdue for a scheduled immunisation</li> <li>To contact individuals who are in a risk group because of an outbreak of a disease</li> <li>To maintain accurate records in order to provide an immunisation recall/reminder service</li> <li>To identify particular individuals requiring an immunisation service</li> <li>If the purpose which you intend to use the information is not covered by the above, please specify the purpose below</li> </ul> | Ρ  | lease indicate the purpose for which you intend to use the information contained in the report.                   |
|----------------------------------------------------------------------------------------------------|----|----------------------------------------------------------------------------------------------------|
| <ul> <li>To contact individuals who are in a risk group because of an outbreak of a disease</li> <li>To maintain accurate records in order to provide an immunisation recall/reminder service</li> <li>To identify particular individuals requiring an immunisation service</li> <li>If the purpose which you intend to use the information is not covered by the above, please specify the purpose below</li> </ul>                                                                                |    | To follow-up individuals who are overdue for a scheduled immunisation                                             |
| <ul> <li>To maintain accurate records in order to provide an immunisation recall/reminder service</li> <li>To identify particular individuals requiring an immunisation service</li> <li>If the purpose which you intend to use the information is not covered by the above, please specify the purpose below</li> </ul>                                                                                                    | C  | To contact individuals who are in a risk group because of an outbreak of a disease                                |
| To identify particular individuals requiring an immunisation service                                                                                                    |    | To maintain accurate records in order to provide an immunisation recall/reminder service                          |
| If the purpose which you intend to use the information is not covered by the above, please specify the purpose bel                                                                                                    |    | To identify particular individuals requiring an immunisation service                                              |
|                                                                                                    | lf | the purpose which you intend to use the information is not covered by the above, please specify the purpose below |
|                                                                                                    |    |                                                                                                    |

#### 4. Enter the details of the report you are requesting:

| Name of Report                                                    | AIR 10A report                                                                                                    | 7                                        |                                                              |
|-------------------------------------------------------------------|----------------------------------------------------------------------------------------------------|------------------------------------------|--------------------------------------------------------------|
| Please enter a name for this report                               | L                                                                                                    |                                          |                                                              |
| Frequency of Report                                               | Once Only OMonthly OQuarterly     Please select the frequency for this report                                                   | t                                        |                                                              |
| Monthly reports will produce on the first day of each month. Quan | terly reports will produce on the first of January, April, July &                                                               | October                                  |                                                              |
| Report End Date                                                   | DD.MM.CCYY                                                                                                    |                                          |                                                              |
| Please enter an end date to cease production of monthly and qua   | arterly reports, eg. 20.08.2014                                                                                                 |                                          |                                                              |
| Output of Report                                                  | Comma Separated<br>(These reports may be imported into spre<br>Oprintable Version<br>NOTE: All reports will be displayed on the | adsheet and<br>e View Report             | database applications.)<br>Is page once they have been produ |
| Practice ID                                                       | Please enter your PIP Practice ID                                                                                               |                                          |                                                              |
|                                                                   |                                                                                                    |                                          |                                                              |
| MBS Service Period                                                | Include individuals seen for a MBS servic<br>3 Months 🗸                                                                         | e within the p                           | ractice in the last                                          |
| Individuals with MBS services conducted during this period by pro | oviders at your practice will be included in the report.                                                                        | 3 months<br>6 months                     |                                                              |
| Immunisation status                                               | Please tick the immunisation status of the<br>Not Fully Immunised<br>All Individuals                                            | 12 months<br>18 months<br>2 years        | wish to be included in this report                           |
| Not Fully Immunised - Overdue by Disease                          | Include individuals overdue for:<br>All Diseases                                                                                | 3 years<br>4 years<br>5 years<br>6 years |                                                              |
| Age Breakdown                                                     | Please select the age breakdown you wi                                                                                          | 7 years<br>8 years                       | ted.                                                         |
|                                                                   | Age Range From Birth      To     NOTE: The maximum Age Breakdown Re                                                             | 10 years<br>15 years<br>20 years         | s 10 years.                                                  |
| Include individuals where                                         | A Natural Immunity has been recorder<br>A Medical Contraindication has been<br>A single visit was made to practice              | 25 years<br>30 years<br>35 years         | Constitute provinced                                         |
| Clear OK                                                          | LI A single visit was made to the pressive                                                                                      | 40 years<br>45 years<br>50 years         | о Service рениц.                                             |
|                                                                   |                                                                                                    | 55 years<br>60 years                     |                                                              |
| Any messages relating to the Request Report process v             | will appear below                                                                                                    | 65 years<br>70 years                     |                                                              |
| ,,                                                                |                                                                                                    | 75 years                                 |                                                              |

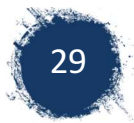

- Name of report: This is your choice so that you go to view the report, you can select this report e.g. overdue for practice, overdue under 2 year olds
- Frequency of report: options are once only, monthly, quarterly.
- Report End Date: the date that you want the reports to stop being generated. You can modify or reorder report later.
- Output of Report:1. <u>Comma separated</u> (recommended). These reports may be imported into spreadsheet and database applications 2. <u>Text</u> These reports may be opened in a word processing application. Word will produce one sheet per person.
- Practice ID: Entering this will give you the overdue children for all doctors at the practice. Your practice manager or head GP should know the Practice ID number.
- MBS service period: Recommend selecting 24 months.
- Individual Status: Recommend Selecting-Not fully immunised
- Not fully Immunised: overdue by Disease- Recommend selecting 'All Diseases'
- Age Breakdown: Can be selected by date of birth Or Age Range. Recommend- age range Birth-6 years.
- Include individuals where: a Natural Immunity has been recorded, A medical Contraindication has been recorded, individual has returned mail. Recommend selecting all
- 5. Click on 'OK' to go to next page.
- 6. Select the individual details that you want to appear in the report.

|                                  | You are here: Home » Australian Immunisation Register                                                                                                    |                                                                                                    |  |  |  |  |
|----------------------------------|----------------------------------------------------------------------------------------------------|----------------------------------------------------------------------------------------------------|--|--|--|--|
| Australian Immunisation Register | Request New Report                                                                                                    |                                                                                                    |  |  |  |  |
| Main Menu                        | AIR010A - Due/Overdue Immunisation Practice Report                                                                                                    |                                                                                                    |  |  |  |  |
| Reports Menu                     | Aiko lok - Dueloverdue inimuliisauon Fracuce Report                                                                                                    |                                                                                                    |  |  |  |  |
| Request a Report                 | A separate file will be produced for each section identified below. A file will only be produced when options have been selected from that file. An individual's |                                                                                                    |  |  |  |  |
| Modify Reports                   | automatically be included in each file. An individual<br>used to match an individual in each file. Please sel                                                    | 's details will include sumame, first name, initial, date of birth, gender and overdue status. A unique reference<br>ect the details you wish to appear in the report. |  |  |  |  |
| View Reports                     | ·                                                                                                    | 3                                                                                                    |  |  |  |  |
| Lockup                           | Report Details Form                                                                                                    |                                                                                                    |  |  |  |  |
| erms and Conditions              | INDIVIDUAL'S DETAIL FILE                                                                                                    | Individual's Medicare Number                                                                                                    |  |  |  |  |
| Privacy and Security             |                                                                                                    | Address Details                                                                                                    |  |  |  |  |
| Secure Email(No new mail)        |                                                                                                    | Mobile Number<br>Mobile Number<br>Email Address<br>Contry of Birth<br>Multiple Birth Indicator                                                                         |  |  |  |  |
|                                  | OVERDUE DETAILS FILE                                                                                                    | <ul> <li>✓ Due/Overdue Details</li> <li>✓ Vaccine Details</li> </ul>                                                                                                   |  |  |  |  |
|                                  | VACCINE DETAILS FILE                                                                                                    |                                                                                                    |  |  |  |  |
|                                  | NATURAL IMMUNITY/MEDICAL<br>CONTRAINDICATION DETAILS FILE                                                                                                    | <ul> <li>✓ Natural Immunity</li> <li>✓ Medical Contraindication</li> </ul>                                                                                             |  |  |  |  |
|                                  | Clear Send Report Request                                                                                                    |                                                                                                    |  |  |  |  |

NOTE: these details should be available in your medical software system. You can limit details to limit columns in the excel.

- Individual Details file- Recommended name, address, contact number
- Overdue Details File-Recommend due/overdue details
- Vaccine Details File-Recommend vaccine details.

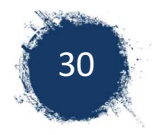

- 7. Click on 'Send Request report'
- 8. Review confirmation message to ensure it has been successful.

( Any messages relating to the Request Report process will appear below

Your request for the report has been successful. This report will be displayed on the View Reports page once it has been produced.

Please press the 'Modify Sort Sequence' button if you wish to view or change the pre-defined sort parameters for this report.

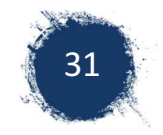

## 7.3 Viewing a Report

1. Select 'View Reports' from AIR menu

| lain menu                       | You are here: Home » Australian Immunisation Register                                                                         |
|---------------------------------|----------------------------------------------------------------------------------------------------|
| ustralian Immunisation Register | Reports Menu                                                                                                    |
| ain Menu                        | This menu provides access to the following:                                                                                   |
| eports Menu                     | Request a Report lists the reports available for you to produce. This includes a variety of statistical and detailed reports. |
| equest a Report                 | Modify Reports allows you to modify previously requested reports or delete an existing report.                                |
| odify Reports                   | View Reports allows you to display and/or download reports you have previously requested.                                     |
| iew Reports                     |                                                                                                    |
| ockup                           |                                                                                                    |
| erms and Conditions             |                                                                                                    |
| rivacy and Security             |                                                                                                    |
| ecure Email(No new mail)        |                                                                                                    |
|                                 |                                                                                                    |
|                                 |                                                                                                    |
|                                 |                                                                                                    |
|                                 |                                                                                                    |

 Select the File you want to view by ticking the box. The overdue file is report number AIR010A. Select file, and than select 'view/download file' at the bottom of the same page.

| Main menu                        | You are here: Home » Austra                                                                                                    | lian Immunisation Register                               |               |  |  |  |  |  |
|----------------------------------|----------------------------------------------------------------------------------------------------|----------------------------------------------------------|---------------|--|--|--|--|--|
| Australian Immunisation Register | View Reports                                                                                                    |                                                          |               |  |  |  |  |  |
| Main Menu                        | You may View/Download a report by selecting the report and pressing the View/Download Report button. If the report is available for viewing, the first 30 pages of the        |                                                          |               |  |  |  |  |  |
| Reports Menu                     | report will be displayed.                                                                                                    |                                                          |               |  |  |  |  |  |
| Request a Report                 | Downloaded reports are in zip format and you will need a decompression utility on your computer to view the file. Aladdin Expander and Stuffit Expander are free from the     |                                                          |               |  |  |  |  |  |
| Modify Reports                   | Aladdin Systems web site.                                                                                                    | Aladdin Systems web site.                                |               |  |  |  |  |  |
| View Reports                     | You may delete multiple reports by selecting each report individually or by ticking the Select/Unselect all tick box and pressing the Delete Report button. This function may |                                                          |               |  |  |  |  |  |
| Lockup                           | not be used in conjunction with the View/Download Report button.                                                                                                    |                                                          |               |  |  |  |  |  |
| Terms and Conditions             | Report Number                                                                                                    | Report Title                                             | Date Produced |  |  |  |  |  |
| Privacy and Security             |                                                                                                    |                                                          | Date Flouted  |  |  |  |  |  |
| Secure Email(No new mail)        | AIR011A                                                                                                    | Due/Overdue Report - by Locality<br>for data base        | 05/02/2018    |  |  |  |  |  |
|                                  | AIR011A                                                                                                    | Due/Overdue Report - by Locality<br>al details           | 05/02/2018    |  |  |  |  |  |
|                                  | AIR001A                                                                                                    | Number of Individuals Registered with AIR<br>all details | 05/02/2018    |  |  |  |  |  |
|                                  |                                                                                                    |                                                          |               |  |  |  |  |  |

3. Select relevant file. The download file will appear as a zip folder. The file that conatains the list of overdue children list starts withh the the Letters DO and the date in reverse e.g. 180205 is 5/2/18

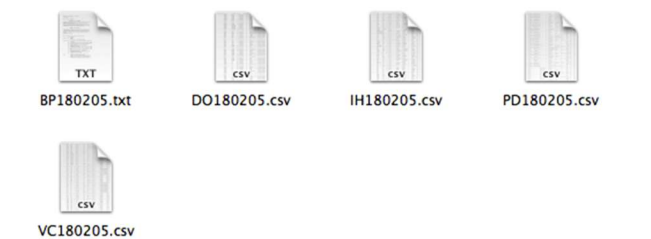

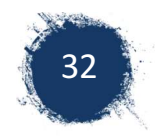

#### 4. Review the report

The downloaded report will have a file that contains an excel spread sheet with the details of the overdue children details. The information provided in the report varies depending on the tick boxes that boxes that were selected in requesting the report. You can use this report to follow up overdue children and compare with your own medical file if vaccines haven't been recorded in AIR.

| A             | В         | C       | D          | 2          | F           | 6    | н          |              |  |
|---------------|-----------|---------|------------|------------|-------------|------|------------|--------------|--|
| report number | Mc Number | Surname | Given name | D.O.B      | Disease     | dose | date due   | date overdue |  |
| 1             | 415267593 | Jones   | Baby       | 22/03/2016 | Meningococo | 1    | 22/03/2017 | 22/04/2017   |  |
| 1             | 415267593 | Jones   | Baby       | 22/03/2016 | HIB         | 4    | 22/03/2017 | 22/04/2017   |  |
| 1             | 415267593 | Jones   | Baby       | 22/03/2016 | Measles     | 1    | 22/03/2017 | 22/04/2017   |  |
| 1             | 415267593 | Jones   | Baby       | 22/03/2016 | Mumps       | 1    | 22/03/2017 | 22/04/2017   |  |
| 1             | 415267593 | Jones   | Baby       | 22/03/2016 | Rubella     | 1    | 22/03/2017 | 22/04/2017   |  |
|               |           |         |            |            |             |      |            |              |  |
|               |           |         |            |            |             |      |            |              |  |
|               |           |         |            |            |             |      |            |              |  |

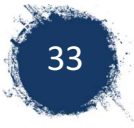

# 8 Ensuring data accuracy

Through reviewing the AIR 10A report, a provider can ensure that all vaccines given have been recorded correctly and implement relevant recall and reminder systems.

## 8.1 Utilising AIR 10A Overdue Report

- 1. Check overdue vaccine information against the child's immunisation history in your clinical records.
- 2. When both AIR records and clinical software are accurate and show child is overdue: Response: Recall the child
- 3. When clinical software shows the child as overdue but AIR shows them as having had the vaccine:

Response: Update clinical software

4. When provider's record shows the vaccines were given and AIR shows them as overdue:

Response.

- o Investigate reason why record was not notified to AIR
- Notify AIR of correct record (you can Email via secure email online instructions below)

## 8.2 Investigate reasons why record was not notified to AIR

There are a number of ways to determine the reason behind why AIR was not notified.

- Check Immunisation history for any partially processed records (See Section 6.1 Page 19)
- Check previous notifications sent to AIR via software system.
   NOTE: Medical Director and Pracsoft users. Notifications are not sent to AIR via software if there is NO Medicare Number. A batch with a child without a Medicare number will result in the entire batch being withheld, not just the child without the Medicare Number.

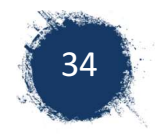

# 9 Correcting Data Errors in AIR

To correct errors that are in the immunisation file of an individual, providers can:

- Phone AIR on 1800653809
- Email directly to AIR via the secure email.

## 9.1 Using Secure Email

You can email AIR regarding errors in an individual records (e.g. wrong dose number recorded, wrong vaccine name), duplicates of individuals in AIR and any issues you are having with AIR.

1. Select 'Secure Email'.

|                   | You are here: Home » Australian Immunisation Register                                                                     |
|-------------------|----------------------------------------------------------------------------------------------------|
| nisation Register | AIR Main Menu                                                                                                    |
| iu                | This menu provides access to the following:                                                                               |
| 1                 | Reports Menu lists the reports available for you to produce. This includes a variety of statistical and detailed reports. |
| vidual            | Claims Menu allows you to display details of claims submitted to the Immunisation Register.                               |
| tements Menu      | Identify Individual allows you to display the immunisation history for an individual.                                     |
| enu               | Payment Statements Menu Financial and Payment Statements. Statement Preference Update.                                    |
|                   | Provider Menu allows you to amend your Internet contact details.                                                          |
| onditions         |                                                                                                    |
| Security          |                                                                                                    |
| mail(No new mail) |                                                                                                    |

2. Select 'New Message'

| Main Monu                 |               |             |  |  |  |  |
|---------------------------|---------------|-------------|--|--|--|--|
|                           | New message   |             |  |  |  |  |
| Ali mail                  | To:           | AIRHEIR     |  |  |  |  |
| Inbox                     |               |             |  |  |  |  |
| Sent mail                 | From:         | IN04162V    |  |  |  |  |
| Filed mail                | Subject:      |             |  |  |  |  |
| Recycled                  | Message Text: |             |  |  |  |  |
| New message               |               |             |  |  |  |  |
| Lockup                    |               |             |  |  |  |  |
| Privacy and Security      |               |             |  |  |  |  |
| Secure Email(No new mail) |               |             |  |  |  |  |
| A LAN                     |               |             |  |  |  |  |
|                           |               |             |  |  |  |  |
|                           |               |             |  |  |  |  |
|                           |               |             |  |  |  |  |
|                           |               | Send Cancel |  |  |  |  |

3. Fill in the Subject e.g. Error with dose number

Put the individual details in the body of the Message Text including Medicare Number Individual's name, date of birth and the reason for the message (as screen shot example below).

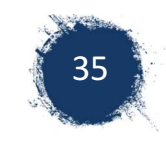

#### 4. Select 'Send'.

| Main menu                        | You are here: Home » Australian Immu | nisation Register                                                                          |  |  |  |
|----------------------------------|--------------------------------------|--------------------------------------------------------------------------------------------|--|--|--|
| Australian Immunisation Register | New message                          |                                                                                            |  |  |  |
| Main Menu                        | New message                          |                                                                                            |  |  |  |
| All mail                         | New message                          |                                                                                            |  |  |  |
| Inbox                            | То:                                  | AIRHELP                                                                                    |  |  |  |
| Sent mail                        | From:                                | IN04162V                                                                                   |  |  |  |
| Filed mail                       | Subject:                             | wrong vaccine name                                                                         |  |  |  |
| Recycled                         | Message Text:                        | M/C 2001542675 -4, Sue BROWN d.o.b. 12/03/2017 Infantix dose 3                             |  |  |  |
| New message                      |                                      | recorded on 20/09/2017 should have been recorded as Infanrix-hexa<br>dose 3. please emend. |  |  |  |
| Lockup                           |                                      |                                                                                            |  |  |  |
| Privacy and Security             |                                      |                                                                                            |  |  |  |
| Secure Email(No new mail)        |                                      |                                                                                            |  |  |  |
|                                  |                                      |                                                                                            |  |  |  |
|                                  |                                      | Serie Caricer                                                                              |  |  |  |
|                                  |                                      |                                                                                            |  |  |  |
|                                  | ( i Any messages relating to         | o the processing of your request will appear below                                         |  |  |  |

#### 5. Review Reply.

AIR will reply to your email.

To view previous emails, you can select all emails, or inbox. Messages that you have received from AIR will be in red.

#### You are here: Home » Australian Immunisation Register

Inbox

From the Inbox you may read, file, delete and reply to a message by selecting the message and clicking on the appropriate action button.

| 25.01.2018<br>18.01.2018<br>16.01.2018 | Re: Clear code Re: immunisation Overseas Re: wrong dose recorded                                | New<br>Read                                                                                                    |
|----------------------------------------|-------------------------------------------------------------------------------------------------|----------------------------------------------------------------------------------------------------|
| 18.01.2018           16.01.2018        | Re: immunisation Overseas                                                                       | Read                                                                                                    |
| 16.01.2018                             | Re: wrong dose recorded                                                                         |                                                                                                    |
|                                        |                                                                                                 | Read                                                                                                    |
| 15.01.2018                             | Re: wrong dose wilkins                                                                          | Read                                                                                                    |
| 24.10.2017                             | Re: duplicate record roberts                                                                    | Read                                                                                                    |
| 05.10.2017                             | Re: Duplicate Standford                                                                         | Read                                                                                                    |
| 27.09.2017                             | Re:Re: duplicate doan                                                                           | Read                                                                                                    |
| 05.09.2017                             | Re: re dose wrong                                                                               | Read                                                                                                    |
| nselect all                            |                                                                                                 |                                                                                                    |
| File Mail Delete Mail                  |                                                                                                 |                                                                                                    |
|                                        |                                                                                                 |                                                                                                    |
|                                        | 24.10.2017<br>205.10.2017<br>227.09.2017<br>205.09.2017<br>aselect all<br>File Mail Delete Mail | 2     24.10.2017     Re: duplicate record roberts       2     05.10.2017     Re: Duplicate Standford       2     27.09.2017     Re:Re:Re: duplicate doan       2     05.09.2017     Re: re dose wrong |

To read messages click on the tick box prior to the message and select read mail. You can file or delete message once read.

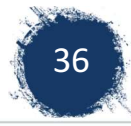

|                                  | From                                                                                                    | Date                                                              | Subject                                                                                                    |
|----------------------------------|----------------------------------------------------------------------------------------------------|-------------------------------------------------------------------|----------------------------------------------------------------------------------------------------|
|                                  | AIRHELP                                                                                                    | 25.01.2018                                                        | Re: Clear code                                                                                              |
|                                  | AIRHELP                                                                                                    | 18.01.2018                                                        | Re: immunisation Overseas                                                                                   |
|                                  | AIRHELP                                                                                                    | 16.01.2018                                                        | Re: wrong dose recorded                                                                                     |
|                                  | AIRHELP                                                                                                    | 15.01.2018                                                        | Re: wrong dose wilkins                                                                                      |
|                                  | AIRHELP                                                                                                    | 24.10.2017                                                        | Re: duplicate record roberts                                                                                |
|                                  | AIRHELP                                                                                                    | 05.10.2017                                                        | Re: Duplicate Standford                                                                                     |
|                                  | AIRHELP                                                                                                    | 27.09.2017                                                        | Re:Re: duplicate doan                                                                                       |
|                                  | AIRHELP                                                                                                    | 05.09.2017                                                        | Re: re dose wrong                                                                                           |
|                                  |                                                                                                    |                                                                   |                                                                                                    |
| k to                             | Select/Unselect all<br>Read Mail File Mail (<br>Page:                                                                 | Delete Mail                                                       |                                                                                                    |
| k to<br>i                        | Select/Unselect all Read Mail File Mail Page: Any messages relat nt email                                             | Delete Mail                                                       | l appear below                                                                                              |
| k to l                           | Select/Unselect all<br>Read Mail File Mail Page:<br>Any messages relat<br>nt email<br>rom:                            | Delete Mail                                                       | I appear below                                                                                              |
| k to<br>i<br>i<br>Fr<br>St       | Select/Unselect all Read Mail File Mail Page: Any messages relat nt email rom: ubject:                                | Delete Mail                                                       | I appear below<br>ELP<br>rrong dose recorded                                                                |
| k to<br>i<br>i<br>Fr<br>Su<br>Te | Select/Unselect all<br>Read Mail File Mail (<br>Page:<br>Any messages relat<br>nt email<br>rom:<br>ubject:<br>ext:    | Delete Mail ting to the mail process will AIRHE Re: w Thank       | I appear below ELP rrong dose recorded s you for your e-mail.                                               |
| k to<br>i<br>Fr<br>Su<br>Te      | Select/Unselect all<br>Read Mail File Mail (<br>Page:<br>Any messages related<br>Int email<br>rom:<br>ubject:<br>ext: | Delete Mail ting to the mail process will AIRHE Re: w Thank We ha | I appear below ELP rrong dose recorded s you for your e-mail. sive amended the records as per your request. |

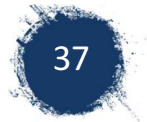

# 10 Review Payment statement

You can view your payment statements and review the encounters that you have been paid for. You can see if there is reason why a payment didn't occur.

1. Click on payment Statement menu,

|                | You are here: Home » Australian Immunisation Register                                                                     |
|----------------|----------------------------------------------------------------------------------------------------|
| ation Register | AIR Main Menu                                                                                                    |
|                | This menu provides access to the following:                                                                               |
|                | Reports Menu lists the reports available for you to produce. This includes a variety of statistical and detailed reports. |
|                | Claims Menu allows you to display details of claims submitted to the Immunisation Register.                               |
| enu            | Identify Individual allows you to display the immunisation history for an individual.                                     |
|                | <ul> <li>Payment Statements Menu Financial and Payment Statements. Statement Preference Update.</li> </ul>                |
|                | <u>Provider Menu</u> allows you to amend your Internet contact details.                                                   |
|                |                                                                                                    |
|                |                                                                                                    |
| w mail)        |                                                                                                    |

#### 2. Click Immunisation Payment statement

| sation Register |
|-----------------|
|-----------------|

#### 3. View the immunisation notification reconciliation as a CSV.

| Claims                           | Immunisation payment statements                                                                                                    |                  |                      |                            |  |  |  |
|----------------------------------|----------------------------------------------------------------------------------------------------|------------------|----------------------|----------------------------|--|--|--|
| Identify Individual              | The immunisation payment statement contains information about your Australian Immunisation Register (AIR)<br>immunisation encounter payments for the month selected. |                  |                      |                            |  |  |  |
| Payment Statements               |                                                                                                    |                  |                      | Case She                   |  |  |  |
| Immunisation Payment Statement   | Provider                                                                                                    |                  | Immunisation payment | Immunisation notifications |  |  |  |
| Immunisation Financial Statement | Number *                                                                                                    | Statement Date - | statement            | reconciliation report      |  |  |  |
| Statement Preferences            |                                                                                                    |                  |                      |                            |  |  |  |
| Provider                         | N                                                                                                    | 24 Jan 2018      | View PDF             | View CSV                   |  |  |  |
|                                  | NI                                                                                                    | 14 Dec 2017      | View PDE             | View CSV                   |  |  |  |
| Reports                          | N                                                                                                    | 22 Nov 2017      | View PDE             | View CSV                   |  |  |  |
| Secure Email                     | N                                                                                                    | 26 Oct 2017      | View PDE             | View CSV                   |  |  |  |
|                                  | N                                                                                                    | 20 Sep 2017      | View PDF             | View CSV                   |  |  |  |
| Lockup                           | N                                                                                                    | 24 Aug 2017      | View PDE             | View CSV                   |  |  |  |
|                                  | N                                                                                                    | 25 bil 2017      | View PftF            | View CSV                   |  |  |  |

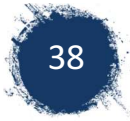

## 11 Clinical Software – Medical Director

## 11.1 Accessing Online Guides

Medical Director provides online guides for the recording, editing and reporting of immunisation. Outlined below are instructions on how to access these guides.

There is an overall video guide that can be found at: <u>https://vimeo.com/163480327/47d160350b</u>

To access written guides:

1. Go to Medical Director and pracsoft guides at: <u>https://www.medicaldirector.com/help/</u> 1.1. For how to enter and edit vaccinations, go to clinical

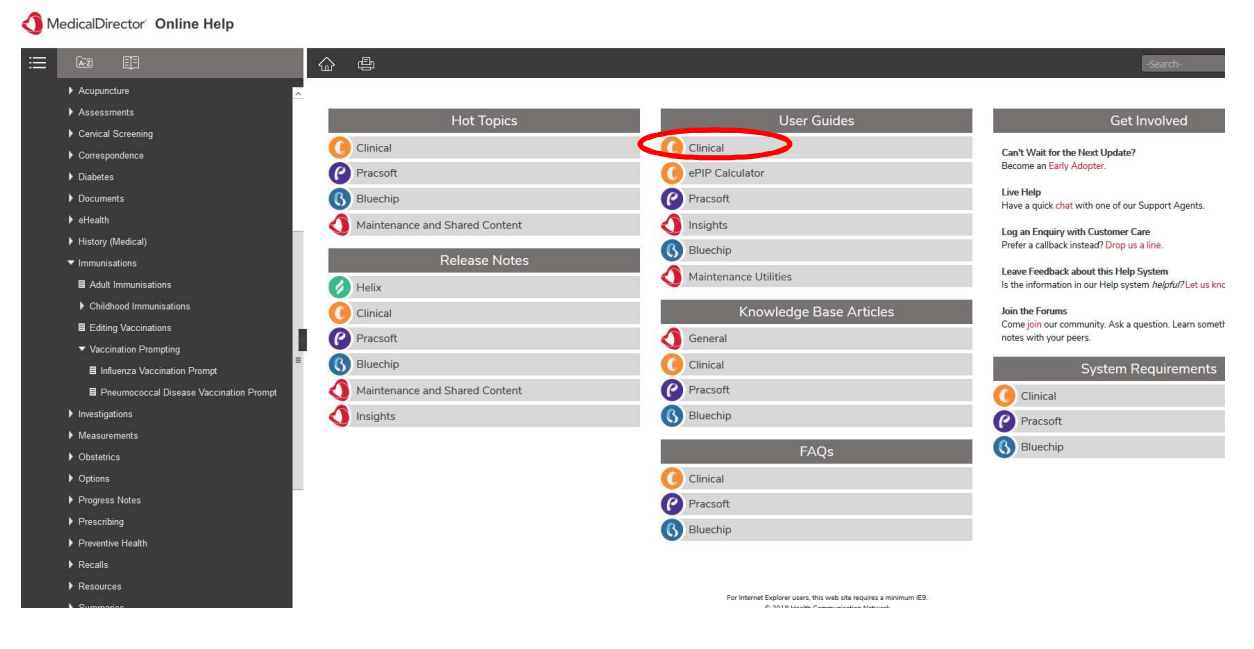

| MedicalDirector Online Help                                             |                              |                |                     |                       |                     |                  |                  |                         |
|-------------------------------------------------------------------------|------------------------------|----------------|---------------------|-----------------------|---------------------|------------------|------------------|-------------------------|
|                                                                         | 6 e                          |                |                     |                       |                     |                  | l                | -Search-                |
| Clinical User Guide<br>E Clinical Menu<br>I Before You Brain            | ^                            |                |                     | 0                     | Clinical User Guide | 9                |                  |                         |
| Managing Practitioner and User Records     Managing Patient Records     | Updates / Upgrading          | Admin          | Navigating Clinical | Practitioners & Users | Patient Basics      | Actions          | Assessments      | Backup / Restore        |
| The Clinical Window     Actions     Acupuncture                         | E Cervical Screening         | Correspondence | Diabetes            | Documents             | Education           | eHealth          | Ethnicity        | Exporting               |
| Assessments     Cenical Screening                                       | Window Ship<br>Immunisations | Importing      | Insights            | Investigations        | Letter Writer       | Linking Clinical | My Health Record | Obstetrics              |
| <ul> <li>Correspondence</li> <li>Diabetes</li> <li>Documents</li> </ul> | Prescribing                  | Printing       | Progress Notes      | Prompts               | Recalls             | Reference        | Settings         | Searches and Statistics |
| ) eHeath<br>) History (Medical)<br>♥ Immunisations                      | Sidebar                      | SMS            | Tools and Devices   |                       |                     |                  |                  |                         |

#### 1.1.1.Under Clinical user guides choose Immunisations

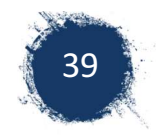

#### 1.1.2. Choose topic of interest from the below options.

|          |                     |                         | Immunisations        |                                                             |                       |                     |
|----------|---------------------|-------------------------|----------------------|-------------------------------------------------------------|-----------------------|---------------------|
| Overview | Adult Immunisations | Childhood Immunisations | Editing Vaccinations | Vaccinations Not on the<br>National Immunisation<br>Program | Vaccination Prompting | Vaccination Widgets |

## 1.2. For how to submit Immunisations to Medicare / Air go to Pracsoft

| <b>Online Help</b>                      |                                |                                                                    |                                                                                 |
|-----------------------------------------|--------------------------------|--------------------------------------------------------------------|---------------------------------------------------------------------------------|
|                                         | <b>企</b>                       |                                                                    | -Search-                                                                        |
| Acupuncture                             |                                |                                                                    |                                                                                 |
| ► Assessments                           | Hot Topics                     | Licor Guidoc                                                       | Cat Involved                                                                    |
| Cervical Screening                      |                                |                                                                    | Geentoored                                                                      |
| Correspondence                          | Clinical                       | Clinical                                                           | Can't Wait for the Next Update?                                                 |
| ► Diabetes                              | Pracsoft                       | () ePIP Calculator                                                 | become an Early Adopter.                                                        |
| ► Documents                             | 3 Bluechip                     | Pracsoft                                                           | Live Help<br>Have a quick chat with one of our Support Agents.                  |
| ▶ eHealth                               | Maintenance and Shared Content | 1 Insights                                                         | Log an Enquiry with Customer Care                                               |
| <ul> <li>History (Medical)</li> </ul>   |                                | Bluechip                                                           | Prefer a callback instead? Drop us a line.                                      |
| ▼ Immunisations                         | Release Notes                  | Maintenance Utilities                                              | Leave Feedback about this Help System                                           |
| Adult Immunisations                     | 🔗 Helix                        | Maintenance Orinties                                               | Is the information in our Help system helpful?Let us knc                        |
| Childhood Immunisations                 | Clinical                       | Knowledge Base Articles                                            | Join the Forums                                                                 |
| Editing Vaccinations                    | Pracsoft                       | ▲ General                                                          | Come join our community. Ask a question. Learn someth<br>notes with your peers. |
| ✓ Vaccination Prompting                 | Diversion                      |                                                                    |                                                                                 |
| Influenza Vaccination Prompt            | Bidechip                       | Clinical                                                           | System Requirements                                                             |
| Pneumococcal Disease Vaccination Prompt | Maintenance and Shared Content | Pracsoft                                                           | Clinical                                                                        |
| Investigations                          | Insights                       | Bluechip                                                           | Pracsoft                                                                        |
| Measurements                            |                                | FAOa                                                               | Bluechip                                                                        |
| Obstetrics                              |                                | FAQS                                                               |                                                                                 |
| Options                                 |                                | Clinical                                                           |                                                                                 |
| Progress Notes                          |                                | Pracsoft                                                           |                                                                                 |
| Prescribing                             |                                | Bluechip                                                           |                                                                                 |
| Preventive Health                       |                                | •                                                                  |                                                                                 |
| Recalls                                 |                                |                                                                    |                                                                                 |
| Resources                               |                                | For Internet Explorer users, this web site requires a minimum IE9. |                                                                                 |
| Summarias                               |                                | © 2018 blasith Communication Maharok                               |                                                                                 |

#### 1.2.1. Within Pracsoft User guide Click on Online Claiming.

|     | Pracsoft User Guide  |                  |                   |                     |                       |                |  |  |  |  |  |  |
|-----|----------------------|------------------|-------------------|---------------------|-----------------------|----------------|--|--|--|--|--|--|
| _   | Updates / Upgrading  | Admin            | FAQs              | Navigating Pracsoft | Practitioners & Users | Patient Basics |  |  |  |  |  |  |
|     | Accounts             | Appointment Book | Appointments      | Backup / Restore    | Banking               | Billing        |  |  |  |  |  |  |
| A-Z | Correspondence       | eHealth          | Ethnicity         | Exporting           | Fees                  | Importing      |  |  |  |  |  |  |
| Ī   | Institutional Payers | Linking          | Online Claiming   | Printing            | Receipts              | Reference      |  |  |  |  |  |  |
| 0   | Reports              | Settings         | Surgical Partners | SMS                 | Waiting Room          |                |  |  |  |  |  |  |
| Q   |                      |                  |                   |                     |                       |                |  |  |  |  |  |  |

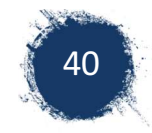

1.2.2.Under Online claiming select Immunisation claims.

| About                                      | Adding Vouchers to a Claim           | Batching Bulk Claims           | Bulk Claims (Sending to<br>Medicare / Vet Affairs) | Cancelling Claims &<br>Deleting All Visits | Deleting Claims<br>(Same-Day Delete)  | DVA Online Claiming<br>Workarounds         |
|--------------------------------------------|--------------------------------------|--------------------------------|----------------------------------------------------|--------------------------------------------|---------------------------------------|--------------------------------------------|
| Easyclaim Overview                         | Easyclaim<br>Bulk-Bill Overview      | Easyclaim<br>Claiming Overview | Easyclaim (Enabling)                               | Easyclaim<br>Fully-paid Patient Claims     | Easyclaim<br>Part-paid Patient Claims | Easyclaim<br>Reconciliation Reporting      |
| Easyclaim<br>Resubmitting Bulk-Bill Claims | Easyclaim<br>Unpaid Patient Claims   | Editing a Voucher              | EFTPOS<br>About and Use                            | Error Codes                                | Exception Codes<br>DVA                | Exception Codes<br>Medicare                |
| Exceptions<br>(Resolving)                  | Facility IDs                         | History of<br>Patient Claims   | Immunisation Claims                                | Medicare Service Indicators                | Nursing Home Claim<br>Workaround      | Online Claiming Setup                      |
| Online Patient Verification<br>(OPV)       | Online Veteran Verification<br>(OVV) | Printing Claim Details         | Receipting Bulk Payments<br>Manually               | Removing Vouchers<br>from a Claim          | Resetting a<br>Claim's Status         | Resubmitting Easyclaim<br>Bulk-Bill Claims |
| Sending 'Store and Forward'<br>Claims      | Settings<br>(EFTPOS/Easyclaim        | Settings<br>(User)             |                                                    |                                            |                                       |                                            |

1.2.3. Choose from the following options:

- About Immunisation Claims
- <u>Before You Begin</u> Setting up and linking Medical Director with PracSoft or other Clinical package
- <u>Processing Immunisation Claims</u> How to prepare batches and submit to Medicare/ AIR
- <u>Viewing Claims History</u> Viewing claims that have been submitted
- Modifying Claims How to modify a claim
- <u>Troubleshooting Immunisation Claims</u> What to do if a claim fails and common errors that occur

## 11.2 Tips and Recommendations

Apart from the above guides, there are some recommendations and tips for each step that may help.

- Record Any Previous vaccinations in Clinical Software
  - When entering a vaccine that has been administered elsewhere, enter in the comments field where it was verified that the vaccination had been administered. Eg sighted in blue book, Sighted in AIR
- Send Information to Medicare / AIR
  - Recommend reviewing the batch before sending. This will ease picking up records that will not be processed before sending and enabling them to be fixed easier.
  - The record starting with A are vaccinations. You can process these separately to other encounters.
  - Note that children with no Medicare number will not be processed and will hold up entire batch.

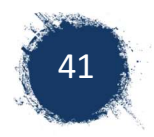

# 12 Best Practice

Best Practice has a range of online tutorials. Below are just a few of the basic functions. Please note that these could vary with different versions of Best Practice.

## 12.1 Opening the immunisation window in Best Practice

Open the patient's file.

Click on the Immunisation tab on the bottom left hand side of the patient's file (*screen shot 1*). This will display the recommended Australian immunisation schedule.

<u>NOTE:</u> Three Rotavirus doses are listed in the schedule until you select a vaccine. If Rotarix is selected the third dose will disappear from the schedule.

Screen shot 1 Opening the Immunisation window.

| 😂 Miss Baby Babby                                 |                                                                             |
|---------------------------------------------------|-----------------------------------------------------------------------------|
| File Open Request Clinical View Devices PCEH      | R Help                                                                      |
| ] 🛐 🗟 🕼 🌒 💭 🗟 🦉 📗                                 | 🧭 🎄 🤱 🌑 📶 🖉 💽 🔐 🔖 Family members: Miss Baby Babby 🖃 Jump Open               |
| Name: Baby Babby                                  | D.O.B.: 18/06/2014 Age: 11 mths Sex: Female Om 11s II > Finalise visit      |
| Address: 6 Hope St Wishville 1000                 | Phone: Mobile: Work:                                                        |
| Medicare No: 2506132329 - 9 3/2018 Record No.: 54 | Pension No.: Comment:                                                       |
| Occupation:                                       | Tobacco: Alcohol: Elte sports: Ethnicity: Aboriginal/Torres Strait Islander |
| Blood Group:                                      |                                                                             |
| Allergies / Adverse Drug Reactions: Reactions     | Actions/Reminders:                                                          |
| Item Reaction Severity                            | Type Due Reason                                                             |
| Not recorded                                      |                                                                             |
|                                                   |                                                                             |
|                                                   |                                                                             |
|                                                   |                                                                             |
|                                                   |                                                                             |
|                                                   | It will be the patient's birthday on Thursday!                              |
| Expand Collapse                                   | Add Edit Delete Print                                                       |
| 🖃 🔒 Miss Baby Babby                               | Birth: Date given:                                                          |
| Today's notes                                     | 2 months: Vaccines given                                                    |
| Past visits                                       | Diphtheria, Tetanus, Pertussis, Hep B, HIB, Polio                           |
|                                                   | Pneumococcus Rotavirus                                                      |
| Part birtony                                      | 4 months:                                                                   |
|                                                   | Diphtheria, Tetanus, Pertussis, Hep B, HIB, Polio                           |
| Immunisations                                     | Pneumococcus Rotavirus                                                      |
|                                                   | 6 months:                                                                   |
| Correspondence In                                 | Diphtheria, Tetanus, Pertussis, Hep B, HIB, Polio                           |
| Correspondence Out                                | Pneumococcus Rotavirus                                                      |
| Past prescriptions                                | 12 months:                                                                  |
| Observations                                      | Measles, Mumps, Rubella 🗌 Hepatitis A                                       |
| Family/Social history                             | Meningococcal C/HIB                                                         |
| Clinical images                                   | 18 months:                                                                  |
|                                                   | Mandes Musers Duballa ChistonDay 🔲 Hantitic A                               |
| H Enhanced Primary Care                           |                                                                             |
|                                                   | T Jouro. Diprintena, retarius, r'elitussis, r'olito                         |
|                                                   |                                                                             |

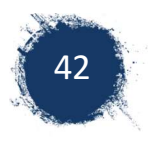

## 12.2 Recording a vaccine

To record an encounter, select the vaccine given by 'clicking' within the tick box after the vaccine listed in the BP immunisation schedule (*Screen shot 2*).

This will open a vaccine box for you to enter vaccine, billing Provider, administrator of vaccine, site, route, date, batch number, sequence (dose number) and comment.

The date field will automatically fill with the current date.

The batch number can be stored for future vaccinations, but will need to be checked that it is correct each new administration of same vaccine. Select 'save'. (Screen shot 2)

Screen shot 2 Selecting the vaccine listed in the immunisation schedule

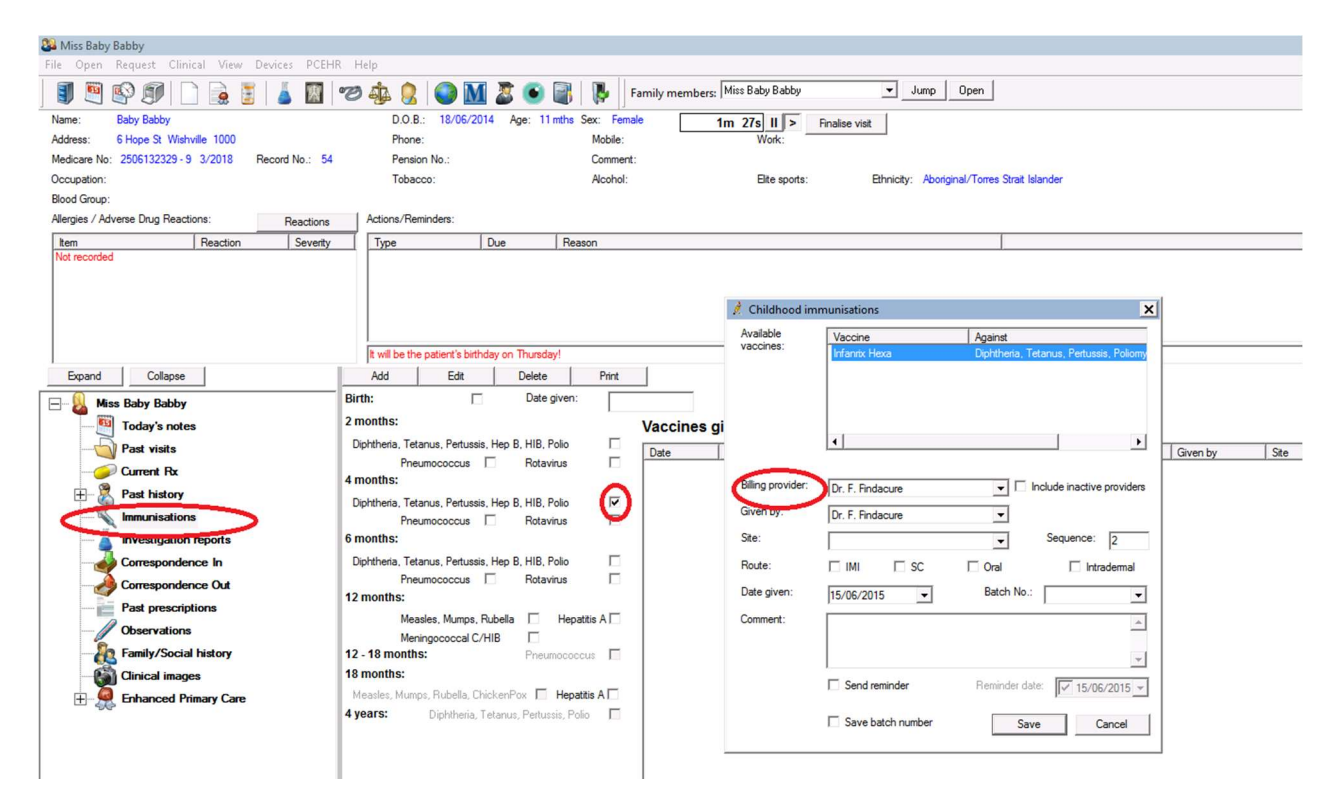

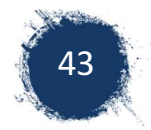

## 12.3 Recording vaccines not in the immunisation schedule

In the patients file with the Best Practice Immunisation window open, select 'Add' located above the immunisation schedule (*Screen shot 3*).

An Immunisation box will appear that list other vaccines. Highlight vaccine and it will fill the field of vaccine given.

Provide the other required immunisation information, provider, person giving vaccine, site, route, date, sequence (dose number), batch number

Screen shot 3 Selecting a vaccine not in the schedule

| File Open Request Clinical View Devices PCEHR Help         Image: Baby Babby       Image: Baby Babby       Image: Baby Baby                                                                                                    |         |
|----------------------------------------------------------------------------------------------------|---------|
| Image: Second Second                                |         |
| Name:     Baby Baby     D.O.B.:     18/06/2014     Age:     11 mths     Sex:     Female     3m     43s     II     Finalize visit       Address:     6 Hope St. Weihville     1000     Phone:     Mobile:     Work:     Work:       Medicare No:     2506132329-9     3/2018     Record No.:     54     Pension No.:     Comment:       Occupation:     Tobacco:     Alcohol:     Ete sports:     Ethnicity:     Aborginal/Tomes Strat Islander       Blood Group:     Alfergies / Adverse Drug Reactions:     Reactions     Actions/Reminders:       Rem     Reaction     Severity     Type     Due     Reason       Not recorded     Fuel bas tase ratient's birthday on Thursday!     Available     Vaccines:     Agrippal     Influenza       Expand     Collapse     Add     Edit     Delete     Print     Delete     Collapse     Add     Edit     Delete     Print                                                                                                    |         |
| Address: 614ope St. Wahville 1000 Phone: Mobile: Work:<br>Medicare No: 2506132329-9 3/2018 Record No.: 54 Pension No.: Comment:<br>Occupation: Tobacco: Alcohol: Elite sports: Ethnicity: Abortginal/Torres Strat Islander<br>Blood Group:<br>Alergies / Adverse Drug Reactions: Peactions<br>Actions/Reminders:<br>Type Due Reason<br>Not recorded<br>Public state stert's birthday on Thursday!<br>Expand Collapse Add Edit Delete Print<br>DCG Tubercoulosis                                                                                                    |         |
| Medicare No: 2506132329-9       3/2018       Record No.: 54       Pension No.:       Comment:         Occupation:       Tobacco:       Alcohol:       Ete sports:       Ethnicity:       Abortiginal/Torres Strat Islander         Blood Group:       Alcrise / Adverse Drug Reactions:       Penations/Reminders:       Immunisation       Immunisation         Not recorded       Fuel basits, castert's bithday on Thursday!       Available       Vaccine:       Against         Expand       Collapse       Add       Edit       Detection:       Print       BCG                                                                                                    |         |
| Occupation:     Tobacco:     Alcohol:     Elte sports:     Ethnicty:     Abortginal/Torres Strat Islander       Blood Group:     Alcryles / Advense Drug Reactions:     Reactions     Actions/Reminders:       Item     Reaction     Severity     Type     Due       Not recorded     Immunisation     X       Fund basits:     State state restert's bithday on Thursday!     Available     Vaccine:       Expand     Collapse     Add     Edit     Print                                                                                                    |         |
| Blood Group:<br>Allergies / Advense Drug Reactions: Reactions Actions/Reminders:<br>tem Reaction Severity Type Due Reason / / Immunisation / / Immunisation / / / / / / / / / / / / / / / / / / /                                                                                                    |         |
| Alergies / Adverse Drug Reactions:     Reactions     Actions/Reminders:       Item     Reaction     Severity       Not recorded     Immunisation       Immunisation       Available     Vaccine       Agrippal     Influenza       Add     Exat     Delet       Print     Dec       Dirth circus     Arainable       Vaccines:     Agrippal       Influenza       Avain     Hepatits A       DCG     Tuberclaisis                                                                                                    |         |
| Rem     Reaction     Severity     Type     Due     Reason       Not recorded     // Immunisation     // // // // // // // // // // // // //                                                                                                    |         |
| Interfectives     Immunisation       Available     Available       Built be the retient's birthday on Thursday!     Vaccine       Add     Edt       Delete     Print       BCG     Tuberculosis                                                                                                    |         |
| Expand Collapse Add Edd Delete Print BCG Tubecculosis                                                                                                    |         |
| Deter shares                                                                                                    |         |
| EILER Baby Baby Birn: Date given: Bexsero Meningococcus B                                                                                                    |         |
| Today's notes 2 months: Vaccines gi Bootrix Pertusis, Diotheria, Tetanus                                                                                                    |         |
| Past visits Diphtheria, Tetanus, Pertussis, Hep B, HIB, Polio Date Vascino diverse di anti-                                                                                                    | en by   |
| Current Rx     A monthe:     A monthe:     Dr.     Dr.         | F. Find |
| Past history     Dichtheria Tatarus Partineis Han R HIR Polo     J     J       | F. Hind |
| Immunisations Presure Receive Relatives Processor Relatives Processor Relatives Relatives Relati |         |
| - Left anterior thigh V Sequence: 1                                                                                                    |         |
| Correspondence In Diphtheria, Tetanus, Pertussis, Hep B, HIB, Polio 🗌 Route: 🔽 IMI 🛛 SC 🔲 Oral 🗌 Intrademal                                                                                                    |         |
| Correspondence Out Pneumococcus Rotavirus                                                                                                    |         |
| Past prescriptions                                                                                                    |         |
| Messles, Murgs, Rubella   Hepathis A   Comment:                                                                                                    |         |
| Family/Social history 12.18 months: Preumococcus                                                                                                    |         |
| Cinical images 18 months:                                                                                                    |         |
| Enhanced Primary Care Messles, Mumps, Rubella, ChickerPox Hepatitis A                                                                                                    |         |
| 4 years: Diphtheria, Tetanus, Polio                                                                                                    |         |

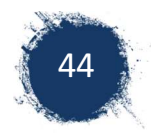

## 12.4 Recording vaccines <u>NOT</u> given at your practice

It's advisable to keep a record of vaccinations that your patient has received. You can add vaccines to your patient's file that were not administrated at your practice by listing them in the immunisation section as 'not given here' (*Screen shot 4*).

Select vaccine given either from the Immunisation schedule window or from Add vaccine tab. Record vaccine and select billing provider "Not given here". Vaccinations recorded as 'not given here', will not transfer to the immunisation list in Best Practice to be transferred to ACIR.

🗊 🕾 🗐 🗋 🍖 🦉 👗 📓 🕫 🤹 😫 🌘 🖬 🖉 🕸 👔 ▼ Jump Open Name: Baby Babby Address: 6 Hope St Wishville 1000 Medicare No: 2506132329 - 9 3/2018 5m 7s II > Finalise visit ex: Ferr Mobile: Commen Alcohol: R Elte sports ergies / Adverse Drug Re Reaction Severity Type A Childhood in X Available Vaccine Infanty Her Against Collapse Add Edit Delete Print Miss Baby ------Today's notes Vaccines di Past visits Diphtheria Hep B, HIB, Polio 4 • Date 15/06/20 Given by Dr. F. Find Ste Route Dr. F. Find Ms. N. Nu Ms. N. Nu • Past history 2 Dipł HB, Polio left : IM Dr. I. Cure Dr. F. Findacure Ms. N. Nurse Diphtheria HIB, Polio Oral [] In 15/06/2015 • Batch No. Date ci ¥ tis A 🗆 He 12 - 18 mo 18 months Г C Send re date: 🔽 15/06 Pertussis, Polio 4 years Save batch Save Cancel

Screen shot 4 Recording vaccines not given by your clinic

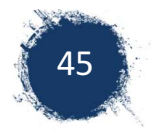

## 12.5 Sending immunisations to AIR

On the Best practice home page, (patients files closed). Select 'Utilities' tab and then select 'Vivas/ACR' (*Screen shot 5)* 

🕺 Best Practice File Clinical Management Setup Help Utilitie View ch Ctrl+S Stored prescriptions F9 Prescription lookup Word processor F4 Vivas/ACIR Messages **F8** Daily message To do list F6 **Previous patients** Shift+F2

Screen shot 5 Selecting the vaccinations to send to AIR

A list will be generated of the vaccines recorded. Check that the information is correct and required fields are entered (name provider is GP or billing provider, not a nurse), sequence (dose number), Medicare number. This list can be printed for future reference, although the list will also be stored and be able to be viewed in the "view' section of this application.

Select 'send to ACIR' **(Screen shot 6)**. NOTE: 'send to ACIR' tab will not be highlighted, if there are no vaccines in the list to be sent.

Screen shot 6 Sending vaccination details to ACIR

| 🕺 VIVAS/ACIR Immunisation list              |                                                  |                                                   |                                                      |                         |       |                                                                              |                                                        |                              |  |
|---------------------------------------------|--------------------------------------------------|---------------------------------------------------|------------------------------------------------------|-------------------------|-------|------------------------------------------------------------------------------|--------------------------------------------------------|------------------------------|--|
| File View Help                              |                                                  |                                                   |                                                      |                         |       |                                                                              |                                                        |                              |  |
|                                             |                                                  | _                                                 |                                                      |                         |       |                                                                              |                                                        |                              |  |
| Filter by doctor:                           | -                                                | Send to ACIR                                      |                                                      |                         |       |                                                                              |                                                        |                              |  |
|                                             | -                                                |                                                   |                                                      |                         |       |                                                                              |                                                        |                              |  |
| Name                                        | D.O.B.                                           | Vaccine                                           | Date given                                           | Sequence                | Batch | Billing provider                                                             | Medicare No.                                           | Record No.                   |  |
| Name<br>Baby Babby                          | D.O.B.<br>18/06/2014                             | Vaccine<br>Infantix Hexa                          | Date given<br>15/06/2015                             | Sequence<br>2           | Batch | Billing provider<br>Dr. F. Findacure                                         | Medicare No.<br>2506132329                             | Record No.<br>54             |  |
| Name<br>Baby Babby<br>Babby                 | D.0.B.<br>18/06/2014<br>18/06/2014               | Vaccine<br>Infanrix Hexa<br>Prevenar 13           | Date given<br>15/06/2015<br>15/06/2015               | Sequence<br>2<br>2      | Batch | Billing provider<br>Dr. F. Findacure<br>Dr. F. Findacure                     | Medicare No.<br>2506132329<br>2506132329               | Record No.<br>54<br>54       |  |
| Name<br>Baby Baby<br>Baby Baby<br>Baby Baby | D.O.B.<br>18/06/2014<br>18/06/2014<br>18/06/2014 | Vaccine<br>Infanix Hexa<br>Prevenar 13<br>Rotarix | Date given<br>15/06/2015<br>15/06/2015<br>15/06/2015 | Sequence<br>2<br>2<br>2 | Batch | Billing provider<br>Dr. F. Findacure<br>Dr. F. Findacure<br>Dr. F. Findacure | Medicare No.<br>2506132329<br>2506132329<br>2506132329 | Record No.<br>54<br>54<br>54 |  |

## 12.6 Searching vaccines in Best Practice

#### Searching vaccines given in Best Practice.

There are 2 methods to search immunisations in Best Practice.

- 1. Via the UTILITIES tab.
- 2. Via the CLINICAL tab.

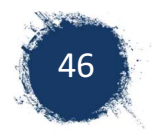

Searching immunisation via the utilities tab

Select utilities, search (screen shot 7)

Screen shot 7 Searching using the Utilities tab

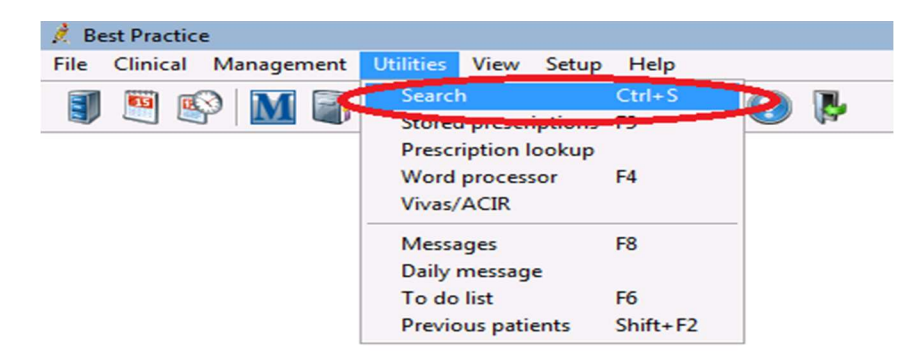

A data base search box will appear which offers varies areas to search in Best Practice.

Select 'immunisation' (Screen shot 8)

A search for Immunisation box will appear in which you can select fields to search. The search fields include vaccine, given by, date range, batch number.

Screen shot 8 Searching using the immunisation box

| 🚶 Database s  | earch                         |                        |                |                |                                                            |                    |                                              |            |             |             |
|---------------|-------------------------------|------------------------|----------------|----------------|------------------------------------------------------------|--------------------|----------------------------------------------|------------|-------------|-------------|
| File Help     |                               |                        |                |                |                                                            |                    |                                              |            |             |             |
| 🛵 🖬 🖇         |                               |                        |                |                |                                                            |                    |                                              |            |             |             |
| Setup search: | Demographics Drugs            | Conditions Visit       | ts Immunisatio | Pap smears     | Observations Far                                           | nily/Social        |                                              |            |             |             |
| SQL Query:    | SELECT *<br>FROM BPS_Patients |                        |                | *              | Run query                                                  |                    |                                              |            |             |             |
|               | ORDER BY sumame, firstname    |                        |                |                | Save query                                                 |                    |                                              |            |             |             |
|               |                               |                        |                | ¥              | New query                                                  |                    |                                              |            |             |             |
|               | Include inactive patients     | Include deceased patie | ents           |                |                                                            |                    |                                              |            |             |             |
| Name          | Address                       |                        | D.O.B.         | Age Medicare N | <ol> <li>Medicare expiry</li> </ol>                        | File No.           | Home phone                                   | Work phone | Mobile      |             |
|               |                               |                        |                |                | Vacci<br>Acth<br>Acth<br>Ada<br>Ada<br>BCC<br>Becci<br>Con | ch for immunisatio | ns<br>Given by:<br>From:<br>To:<br>Batch No. | Al doctors | V<br>VOT AC | X<br>V<br>K |

Multiple vaccines can be listed by highlighting a vaccine than selecting Add, reselecting another vaccine and selecting 'add'. (*Screen shot 9*)

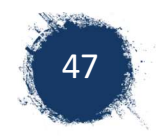

#### Screen shot 9 Selecting multiple vaccines

| 🥖 Database se | earch                                           |                    |               |               |               |             |              |                                                                                                    |                                                  |                                                   |        |  |
|---------------|-------------------------------------------------|--------------------|---------------|---------------|---------------|-------------|--------------|----------------------------------------------------------------------------------------------------|--------------------------------------------------|---------------------------------------------------|--------|--|
| File Help     |                                                 |                    |               |               |               |             |              |                                                                                                    |                                                  |                                                   |        |  |
| & 🗔 🛿         | 0                                               |                    |               |               |               |             |              |                                                                                                    |                                                  |                                                   |        |  |
| Setup search: | Demographics                                    | Drugs              | Conditions    | Visits        | Immunisations | Pap smears  | Observations | Family/Social                                                                                                    |                                                  |                                                   |        |  |
| SQL Query:    | SELECT *<br>FROM BPS_Patien<br>WHERE Status Tep | ts<br>d = "Active" |               |               |               | <u>A</u>    | Run query    |                                                                                                    |                                                  |                                                   |        |  |
|               | ORDER BY suman                                  | ne, firstname      |               |               |               |             | Save query   |                                                                                                    |                                                  |                                                   |        |  |
|               |                                                 |                    |               |               |               | v           | New query    |                                                                                                    |                                                  |                                                   |        |  |
|               | Include inactive                                | patients           | Include decea | ased patients |               |             |              |                                                                                                    |                                                  |                                                   |        |  |
| Name          |                                                 | Address            |               | D.0           | D.B. Age      | Medicare No | Medicare     | expiry File No.                                                                                                    | Home phone                                       | Work phone                                        | Mobile |  |
|               |                                                 |                    |               |               |               |             | <            | Vaccine<br>Adacel Polio<br>ADT<br>Adpopal<br>Avaxim<br>BCG<br>Beastero<br>Boostinic<br>Boostinic<br>Boostinic<br>Boostinic<br>Boostinic<br>Boostinic<br>CDT<br>COT<br>AND Vaccine = Adact<br>AND Vaccine = Bease<br>AND Vaccine = Boost | Given by:<br>From:<br>To:<br>Batch No.:<br>C AND | Al doctors<br>7 7/10/201-<br>15/05/2011<br>C OR C |        |  |

When the required search fields are completed, select 'OK'. The search box will disappear and the information will appear in the SQL query section of the data base search. Select 'run query' **(Screen shot 10)** and search results will appear. NOTE: search results shows patients details but not vaccine or dose number.

*Screen shot 10* Using the SQL query section of the data base search

| Database se<br>File Help | arch  Demographics Drugs Condit  SELECT * FROM BPS_Patients WHERE Status Text = "Active" AND InternalID IN (SELECT InternalID FROM Im ORDER BY sumame, firstname Include inactive patients Inclu | ons Visits<br>nunisations WHERE Vacc<br>de deceased patients | immunisations<br>cineID = 133 AND Re | Pap smears     | Observations Fair<br>Run query<br>Load query<br>Save query<br>New query | iły/Social |              |            |        |   |
|--------------------------|----------------------------------------------------------------------------------------------------|--------------------------------------------------------------|--------------------------------------|----------------|-------------------------------------------------------------------------|------------|--------------|------------|--------|---|
| Nama                     |                                                                                                    |                                                              |                                      | Madiawa Na     | Medieare eurin                                                          | File No.   | Home shone   | Work phone | Mahila |   |
| Babby, Baby              | 6 Hope St. Wishville, 1000                                                                                                    | 18/                                                          | /06/2014 11 mths                     | 2506132329 - S | 9 31/03/2018                                                            | 54         | Home priorie | work phone | MODIE  |   |
|                          | C-C-V Scholar Annual Annual                                                                                                    |                                                              |                                      |                |                                                                         |            |              |            |        | - |

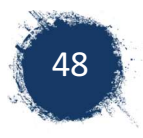

#### Searching immunisation via the clinical tab

You can search immunisations by selecting clinical, search, immunisation. (Screen shot 11)

Individual vaccines can be searched in this section. The results will display the vaccine, dose date given, Medicare number and given by.

#### Screen shot 11 Vaccination search using the clinical tab

| 🏄 Immunisation list                                                                                                    |              |         |            |          |       |                  |              |            |  |
|----------------------------------------------------------------------------------------------------|--------------|---------|------------|----------|-------|------------------|--------------|------------|--|
| File View Help                                                                                                    |              |         |            |          |       |                  |              |            |  |
| I 🗊 🖟                                                                                                    |              |         |            |          |       |                  |              |            |  |
| Vaccine: Bexsero Given By: All 🔽 🔽 Print each doctor's list on separate pages when printing details                                                                                                    |              |         |            |          |       |                  |              |            |  |
| Start date:         1/02/2015         End date:         15/06/2015         Bom before:         15/06/2015         Bom after:         15/06/2015         Image: 15/06/2015         Image: 15/06/2 |              |         |            |          |       |                  |              |            |  |
| Name                                                                                                    | D.O.B. \     | Vaccine | Date given | Sequence | Batch | Given by         | Medicare No. | Record No. |  |
| Baby Babby                                                                                                    | 18/06/2014 B | lexsero | 15/06/2015 | 1        |       | Dr. F. Findacure | 2506132329   | 54         |  |
|                                                                                                    |              |         |            |          |       |                  |              |            |  |